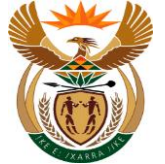

# 1.1. Submit Pre-Authorisation Request for Assistive Device APP

#### Purpose

The purpose of this transaction is for the Employer / MSP to request the Pre-Authorisation for Assistive device using the APP.

#### **Business Scenario**

In this scenario an Employee / MSP request the Pre-Authorisation Request for Assistive device using CompEasy System.

#### Prerequisites

The following prerequisites are applicable when processing this transaction:

• Access to https://CompEasy.labour.gov.za website.

#### 1.1.1. Home - Google Chrome

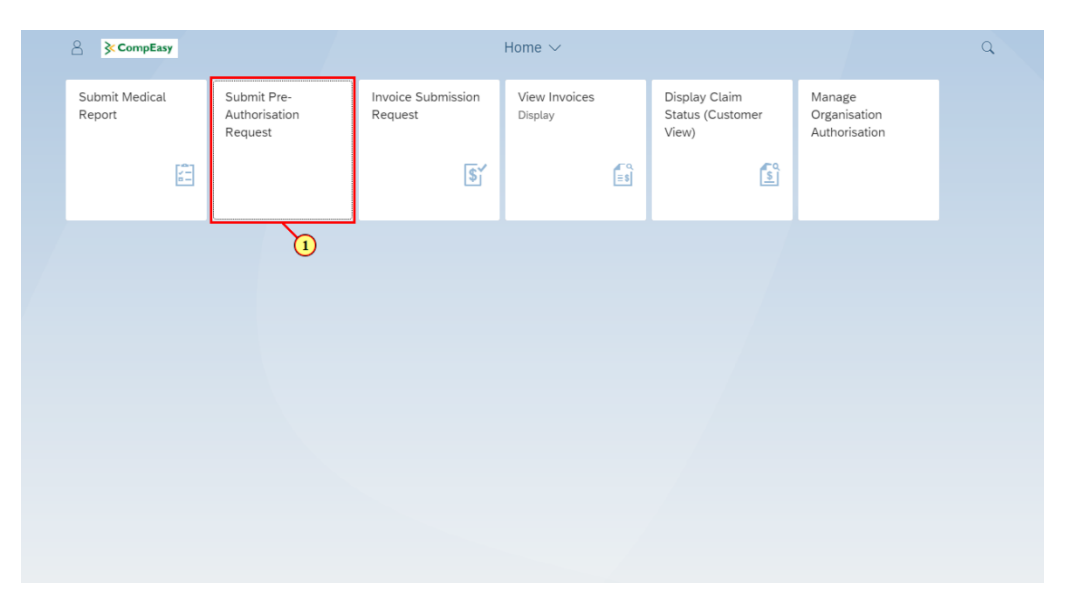

| Step | Action                                                         |                                                            |
|------|----------------------------------------------------------------|------------------------------------------------------------|
| [1]  | Click the <b>Submit Pre-Authorisation Request</b> transaction. | Submit Pre-<br>Authorisation<br>Request tile to access the |

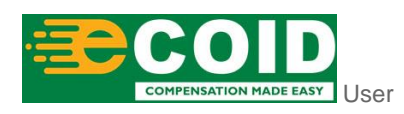

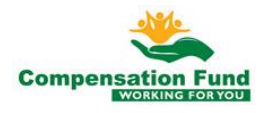

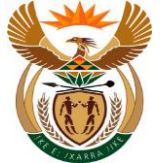

#### 1.1.2. Pre Authorisation for Claim - Google Chrome

| A 🖒 🕅 K CompEasy                                                                                      | Pre Authorisation for Claim $ \smallsetminus $                                          | Q                                        |
|----------------------------------------------------------------------------------------------------|-----------------------------------------------------------------------------------------|------------------------------------------|
|                                                                                                    | Pre-Authorisation                                                                       |                                          |
| Please note that users need to be authorised to submit or view met<br>Organisation Authorisation App. | lical reports, invoices, and pre-authorisations on behalf of a Healthcare Practice. Kin | ndly apply for authorisation through the |
| I Please capture all mandatory fields *                                                               |                                                                                         |                                          |
| ✓ Pre-Authorisation Header Data                                                                       |                                                                                         |                                          |
| *Service Provider Number:                                                                             | Please select Service Provider number                                                   |                                          |
| Service Provider Name:                                                                                |                                                                                         | 2)                                       |
| Practice Number:                                                                                      |                                                                                         | 9                                        |
| *Claim Number:                                                                                        | Please enter Claim number                                                               |                                          |
| Ex(Old)ClaimNo:                                                                                       | M/1030674/1                                                                             |                                          |
| Name and Surname of Employee:                                                                         |                                                                                         |                                          |
| ID number of Employee:                                                                                |                                                                                         |                                          |
| Employer:                                                                                             |                                                                                         |                                          |
| *Pre-Auth Type:                                                                                       | ×                                                                                       |                                          |
| Date Created:                                                                                         | 08.10.2020                                                                              |                                          |
| *Notes:                                                                                               |                                                                                         |                                          |
|                                                                                                    |                                                                                         |                                          |
|                                                                                                    |                                                                                         | + Submission                             |

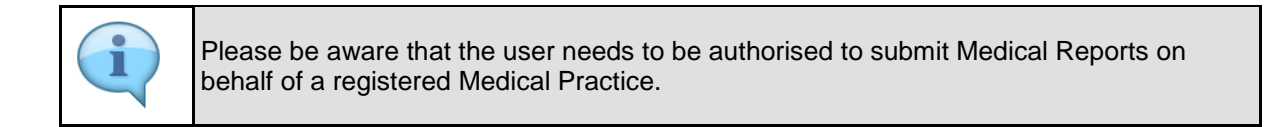

| Step | Action                                                                                         |
|------|------------------------------------------------------------------------------------------------|
| [2]  | Click the Service Provider Number of possible entries button to search for the required value. |

#### 1.1.3. Pre Authorisation for Claim - Google Chrome

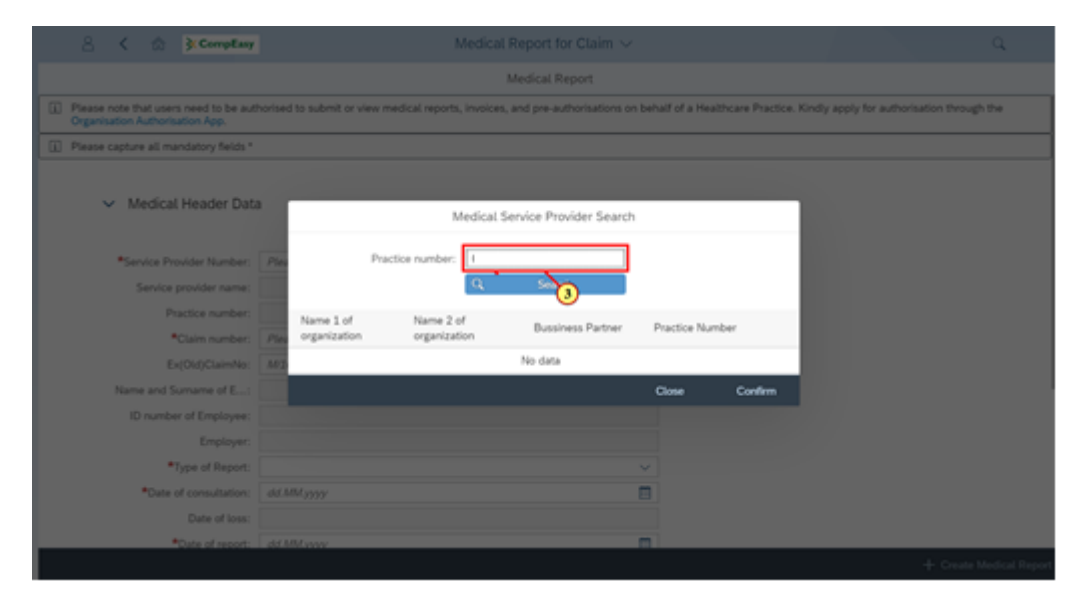

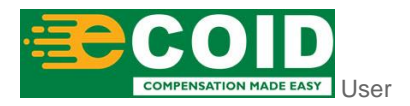

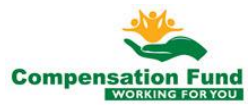

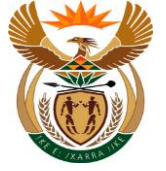

| 1 | The Practice Number required must be linked to the User. |
|---|----------------------------------------------------------|
|   |                                                          |

| Step | Action                                                    |
|------|-----------------------------------------------------------|
| [3]  | Enter <b>7410322</b> in the <b>Practice number</b> field. |

# 1.1.4. Pre Authorisation for Claim - Google Chrome

| A ← A CompEasy                                                                    |                           |                           | orisation for Claim $\sim$  |                |                      |                         | ٩                  |
|-----------------------------------------------------------------------------------|---------------------------|---------------------------|-----------------------------|----------------|----------------------|-------------------------|--------------------|
|                                                                                   |                           | F                         | Pre-Authorisation           |                |                      |                         |                    |
| I Please note that users need to be authorised<br>Organisation Authorisation App. | l to submit or view med   | ical reports, invoices    | , and pre-authorisations on | behalf of a He | althcare Practice. K | indly apply for authori | sation through the |
| i Please capture all mandatory fields *                                           |                           |                           |                             |                |                      |                         |                    |
| <ul> <li>Pre-Authorisation Header</li> </ul>                                      |                           | Seni                      | ce Provider Search          |                |                      |                         |                    |
|                                                                                   |                           | 56141                     | ce riovider Search          |                |                      |                         |                    |
| *Sen<br>Si                                                                        | Practic                   | e number: 74103           | 22<br>Search                |                |                      |                         |                    |
|                                                                                   | Name 1 of<br>organization | Name 2 of<br>organization | Bussiness Partner           | Practice Nu    | umber                |                         |                    |
|                                                                                   |                           |                           | No data                     |                |                      |                         |                    |
| Name and S                                                                        |                           |                           |                             | Close          | Confirm              |                         |                    |
|                                                                                   | number of Employee:       |                           |                             |                |                      |                         |                    |
|                                                                                   | Employer:                 |                           |                             |                |                      |                         |                    |
|                                                                                   | *Pre-Auth Type:           |                           |                             |                |                      |                         |                    |
|                                                                                   | Date Created:             | 08.10.2020                |                             |                |                      |                         |                    |
|                                                                                   | *Notes:                   |                           |                             |                |                      |                         |                    |
|                                                                                   |                           |                           |                             |                |                      |                         |                    |

| Step | Action                                          |   |        |                     |
|------|-------------------------------------------------|---|--------|---------------------|
| [4]  | Click the <b>Practice number Search</b> search. | Q | Search | button to start the |

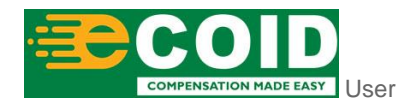

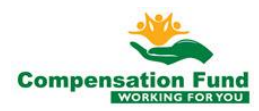

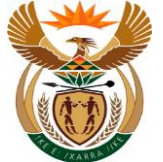

#### 1.1.5. Pre Authorisation for Claim - Google Chrome

| A < ⋒ ≩CompEasy                                                                  |                       | Pre Autho                | risation for Claim $ \smallsetminus $ |                  |                            |                               | ٩   |
|----------------------------------------------------------------------------------|-----------------------|--------------------------|---------------------------------------|------------------|----------------------------|-------------------------------|-----|
|                                                                                  |                       | P                        | re-Authorisation                      |                  |                            |                               |     |
| Please note that users need to be authorised     Organisation Authorisation App. | to submit or view med | dical reports, invoices, | and pre-authorisations on             | behalf of a Heal | thcare Practice. Kindly ap | ply for authorisation through | the |
| i Please capture all mandatory fields *                                          |                       |                          |                                       |                  |                            |                               |     |
|                                                                                  |                       |                          |                                       |                  | ſ                          |                               |     |
| <ul> <li>Pre-Authorisation Header</li> </ul>                                     |                       | Servic                   | e Provider Search                     |                  |                            |                               |     |
|                                                                                  | Practic               | ce number: 741.032       | 2                                     |                  |                            |                               |     |
| "Sen.<br>S                                                                       | Theth                 | Q                        | 2<br>Search                           |                  |                            |                               |     |
|                                                                                  | Name 1 of             | Name 2 of                |                                       |                  | _                          |                               |     |
|                                                                                  | organization          | organization             | Bussiness Partner                     | Practice Num     | ber                        |                               |     |
|                                                                                  | S                     |                          | 20000322741                           | 7410322          |                            |                               |     |
| Name and S                                                                       |                       |                          |                                       | Close            | Confirm 5                  |                               |     |
| ID n                                                                             | umber of Employee:    |                          |                                       |                  |                            |                               |     |
|                                                                                  | Employer:             |                          |                                       |                  |                            |                               |     |
|                                                                                  | *Pre-Auth Type:       |                          |                                       |                  |                            |                               |     |
|                                                                                  | Date Created:         | 08.10.2020               |                                       |                  |                            |                               |     |
|                                                                                  | *Notes:               |                          |                                       |                  |                            |                               |     |
|                                                                                  |                       |                          |                                       |                  |                            |                               |     |

| Step | Action                                                             |
|------|--------------------------------------------------------------------|
| [5]  | Click to select the Service Provider Number $igodot$ radio button. |

### 1.1.6. **Pre Authorisation for Claim - Google Chrome**

| A < A ≩CompEasy                                                                  |                           | Pre Author                 | isation for Claim $\sim$ |                 |                              | ٩                                 |
|----------------------------------------------------------------------------------|---------------------------|----------------------------|--------------------------|-----------------|------------------------------|-----------------------------------|
|                                                                                  |                           | Pre                        | e-Authorisation          |                 |                              |                                   |
| Please note that users need to be authorised     Organisation Authorisation App. | l to submit or view med   | lical reports, invoices, a | nd pre-authorisations on | behalf of a Hea | llthcare Practice. Kindly ap | ply for authorisation through the |
| Please capture all mandatory fields *                                            |                           |                            |                          |                 |                              |                                   |
|                                                                                  |                           |                            |                          |                 |                              |                                   |
| <ul> <li>Pre-Authorisation Header</li> </ul>                                     |                           | Service                    | Provider Search          |                 |                              |                                   |
| *Ser                                                                             | Practic                   | ce number: 7410322         |                          |                 | ]                            |                                   |
| Se                                                                               |                           | Q                          | Search                   |                 |                              |                                   |
|                                                                                  | Name 1 of<br>organization | Name 2 of<br>organization  | Bussiness Partner        | Practice Nur    | nber                         |                                   |
|                                                                                  | S                         |                            | 2000032274               | 7410322         | •                            |                                   |
| Name and S                                                                       |                           |                            |                          | Close           | Confirm                      |                                   |
|                                                                                  | number of Employee:       |                            |                          |                 | 6                            |                                   |
|                                                                                  | Employer:                 |                            |                          |                 |                              |                                   |
|                                                                                  | *Pre-Auth Type:           |                            |                          |                 |                              |                                   |
|                                                                                  | Date Created:             | 08.10.2020                 |                          |                 |                              |                                   |
|                                                                                  | *Notes:                   |                            |                          |                 |                              |                                   |
|                                                                                  |                           |                            |                          |                 |                              | + Submission                      |

i

The Service Provider Number, Service Provider Name and Practice Number will autopopulate.

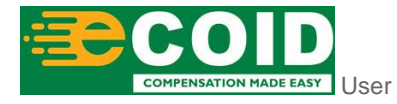

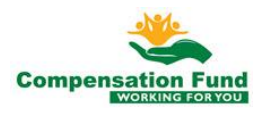

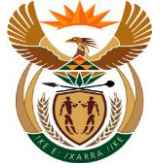

| Step | Action                                                    |
|------|-----------------------------------------------------------|
| [6]  | Click the <b>Confirm</b> button to confirm the selection. |

#### **1.1.7. Pre Authorisation for Claim - Google Chrome**

| A ← A CompEasy                                                                                        | Pre Authorisation for Claim $ \smallsetminus $                                             | Q                                   |
|----------------------------------------------------------------------------------------------------|--------------------------------------------------------------------------------------------|-------------------------------------|
|                                                                                                    | Pre-Authorisation                                                                          |                                     |
| Please note that users need to be authorised to submit or view met<br>Organisation Authorisation App. | lical reports, invoices, and pre-authorisations on behalf of a Healthcare Practice. Kindly | apply for authorisation through the |
| i Please capture all mandatory fields *                                                               |                                                                                            |                                     |
| ✓ Pre-Authorisation Header Data                                                                       |                                                                                            |                                     |
| *Service Provider Number:                                                                             | 2000032274                                                                                 |                                     |
| Service Provider Name:                                                                                | S                                                                                          |                                     |
| Practice Number:                                                                                      | 7410322                                                                                    |                                     |
| *Claim Number:                                                                                        | 11395534                                                                                   |                                     |
| Ex(Old)ClaimNo:                                                                                       | M/1030674/1                                                                                |                                     |
| Name and Surname of Employee:                                                                         |                                                                                            |                                     |
| ID number of Employee:                                                                                |                                                                                            |                                     |
| Employer:                                                                                             |                                                                                            |                                     |
| *Pre-Auth Type:                                                                                       | ~                                                                                          |                                     |
| Date Created:                                                                                         | 08.10.2020                                                                                 |                                     |
| *Notes:                                                                                               |                                                                                            |                                     |
|                                                                                                    |                                                                                            | + Submission                        |

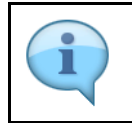

The Name and Surname of Employee, ID Number of Employee, Employer Name and Date of Loss will auto-populate

| Step | Action                                                  |
|------|---------------------------------------------------------|
| [7]  | Enter <b>11395534</b> in the <b>Claim number</b> field. |

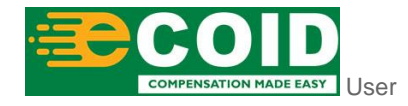

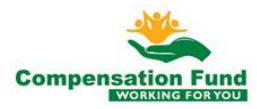

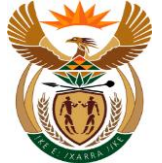

#### 1.1.8. Pre Authorisation for Claim - Google Chrome

| A CompEasy                                                                                            | Pre Authorisation for Claim $ \smallsetminus $                                         | Q                                         |
|----------------------------------------------------------------------------------------------------|----------------------------------------------------------------------------------------|-------------------------------------------|
|                                                                                                    | Pre-Authorisation                                                                      |                                           |
| Please note that users need to be authorised to submit or view met<br>Organisation Authorisation App. | lical reports, invoices, and pre-authorisations on behalf of a Healthcare Practice. Ki | indly apply for authorisation through the |
| i Please capture all mandatory fields *                                                               |                                                                                        |                                           |
| ✓ Pre-Authorisation Header Data                                                                       |                                                                                        |                                           |
| *Service Provider Number:                                                                             | 2000032274                                                                             |                                           |
| Service Provider Name:                                                                                | S                                                                                      |                                           |
| Practice Number:                                                                                      | 7410322                                                                                |                                           |
| *Claim Number:                                                                                        | 11395534                                                                               |                                           |
| Ex(Old)ClaimNo:                                                                                       | M/1030674/1                                                                            |                                           |
| Name and Surname of Employee:                                                                         | Mic                                                                                    |                                           |
| ID number of Employee:                                                                                | 5138082550513                                                                          |                                           |
| Employer:                                                                                             | FECT                                                                                   |                                           |
| *Pre-Auth Type:                                                                                       |                                                                                        |                                           |
| Date Created:                                                                                         | 08.10.2020                                                                             | 8)                                        |
| *Notes:                                                                                               |                                                                                        | <u> </u>                                  |
|                                                                                                    |                                                                                        |                                           |
|                                                                                                    |                                                                                        | + Submission                              |
|                                                                                                    |                                                                                        |                                           |

| Step | Action                                                                                 |
|------|----------------------------------------------------------------------------------------|
| [8]  | Click the <b>Type of Report</b> drop down option button to display the available list. |

#### 1.1.9. Pre Authorisation for Claim - Google Chrome

| A 🕻 🏠 ScompEasy                                                                                                    | Pre Authorisation for Claim $ \smallsetminus $                                         | Q                                        |
|----------------------------------------------------------------------------------------------------|----------------------------------------------------------------------------------------|------------------------------------------|
|                                                                                                    | Pre-Authorisation                                                                      |                                          |
| <ol> <li>Please note that users need to be authorised to submit or view med<br/>Organisation Authorisation App.</li> </ol> | ical reports, invoices, and pre-authorisations on behalf of a Healthcare Practice. Kin | ndly apply for authorisation through the |
| i Please capture all mandatory fields *                                                                                    |                                                                                        |                                          |
| ✓ Pre-Authorisation Header Data                                                                                            |                                                                                        |                                          |
| *Service Provider Number:                                                                                                  | Chronic Medication                                                                     |                                          |
| Service Provider Name:                                                                                                    | Hospitalisation                                                                        |                                          |
| Practice Number:                                                                                                    | Assistive Devices                                                                      |                                          |
| *Claim Number:                                                                                                    | Occupational Therapy                                                                   |                                          |
| Ex(Old)ClaimNo:                                                                                                    | Physiotherapy                                                                          |                                          |
| Name and Surname of Employee:                                                                                              | Chiropractor                                                                           |                                          |
| ID number of Employee:                                                                                                    | Treatment Other                                                                        |                                          |
| Employer:                                                                                                    | Specialised Radiology                                                                  |                                          |
| *Pre-Auth Type:                                                                                                    | ×                                                                                      |                                          |
| Date Created:                                                                                                    | 08.10.2020                                                                             |                                          |
| *Notes:                                                                                                    |                                                                                        |                                          |
|                                                                                                    |                                                                                        | + Submission                             |

| Step | Action                                                                   |
|------|--------------------------------------------------------------------------|
| [9]  | Click on the <b>Pre-Auth Type</b> Assistive Devices option to select it. |

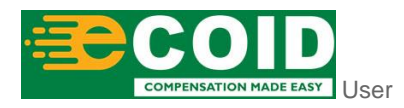

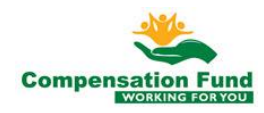

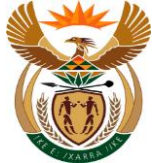

### 1.1.10. Pre Authorisation for Claim - Google Chrome

| 🛆 🕻 🏠 CompEasy                                                                                        | Pre Authorisation for Claim $ \smallsetminus $                                          | Q                                       |
|----------------------------------------------------------------------------------------------------|-----------------------------------------------------------------------------------------|-----------------------------------------|
|                                                                                                    | Pre-Authorisation                                                                       |                                         |
| Please note that users need to be authorised to submit or view mea<br>Organisation Authorisation App. | dical reports, invoices, and pre-authorisations on behalf of a Healthcare Practice. Kin | dly apply for authorisation through the |
| Please capture all mandatory fields *                                                                 |                                                                                         |                                         |
| ✓ Pre-Authorisation Header Data                                                                       |                                                                                         |                                         |
| *Service Provider Number:                                                                             | 2000032274                                                                              |                                         |
| Service Provider Name:                                                                                | S                                                                                       |                                         |
| Practice Number:                                                                                      | 7410322                                                                                 |                                         |
| *Claim Number:                                                                                        | 11395534                                                                                |                                         |
| Ex(Old)ClaimNo:                                                                                       | M/1030674/1                                                                             |                                         |
| Name and Surname of Employee:                                                                         | Mic                                                                                     |                                         |
| ID number of Employee:                                                                                | 5138082550513                                                                           |                                         |
| Employer:                                                                                             | FECT                                                                                    | (10)                                    |
| *Pre-Auth Type:                                                                                       | Assistive Devices V                                                                     | <u> </u>                                |
| Date Created:                                                                                         | 08.10.2020                                                                              |                                         |
| *Notes:                                                                                               |                                                                                         |                                         |
|                                                                                                    |                                                                                         | + Submission                            |

| Step | Action                                                 |
|------|--------------------------------------------------------|
| [10] | Click in the area below the scroll bar to scroll down. |

### 1.1.11. Pre Authorisation for Claim - Google Chrome

|                                                    | Pre-Authorisation           |   |
|----------------------------------------------------|-----------------------------|---|
| Date Created:                                      | 08.10.2020                  |   |
| *Notes:                                            |                             |   |
|                                                    |                             |   |
| *ICD10:                                            | 522.41/502.10/503.4/W31.42/ |   |
|                                                    | <u> </u>                    |   |
| Assistive Device Questionnaire?                    |                             |   |
|                                                    |                             |   |
| What was the Previous circumference of the Limb:   |                             |   |
| What was the current circumference of the Limb:    |                             |   |
| Who was the Previous supplier of the Prosthesis:   |                             |   |
| What was the Date when the Previous Prosthesis was | dd.MM.yyyy                  | 1 |
| Type of Orthotics:                                 | ~                           | - |
| Type of Prosthetics Upper Limb:                    |                             |   |
| Type of Prosthetics   ower   imb:                  |                             |   |
| Type of Other Assistive Devices                    |                             |   |
| type of Other Assistive Devices:                   |                             |   |
|                                                    |                             |   |

| Step | Action                                           |
|------|--------------------------------------------------|
| [11] | Enter Assistive Device refit in the Notes field. |

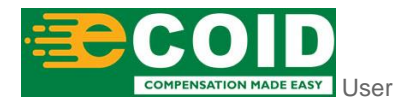

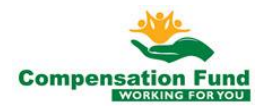

+ Submission

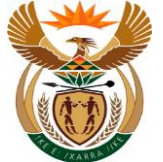

#### 1.1.12. Pre Authorisation for Claim - Google Chrome

| A 🕻 🏠 CompEasy                                                  | Pre Authorisation for Claim $ \smallsetminus $ |        | Q            |
|-----------------------------------------------------------------|------------------------------------------------|--------|--------------|
|                                                                 | Pre-Authorisation                              |        |              |
| Date Created:                                                   | 08.10.2020                                     |        |              |
| *Notes:                                                         | Assistive Device refit                         |        |              |
| *ICD10:                                                         | \$22.41/502.10/503.4/W31.42/                   |        |              |
| Assistive Device Questionnaire?                                 | 12                                             |        |              |
| What was the Previous circumference of the Limb:                |                                                |        |              |
| What was the current circumference of the Limb:                 |                                                |        |              |
| Who was the Previous supplier of the Prosthesis:                |                                                |        |              |
| What was the Date when the Previous Prosthesis was<br>supplied: | dd.MM.yyyy                                     |        |              |
| Type of Orthotics:                                              |                                                | $\sim$ |              |
| Type of Prosthetics Upper Limb:                                 |                                                | $\sim$ |              |
| Type of Prosthetics Lower Limb:                                 |                                                | $\sim$ |              |
| Type of Other Assistive Devices:                                |                                                | $\sim$ |              |
|                                                                 |                                                |        |              |
|                                                                 |                                                |        |              |
|                                                                 |                                                |        |              |
|                                                                 |                                                |        | + Submission |

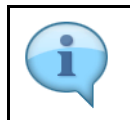

ICD10 Code is case sensitive, use capital letter's when inserting alphabets. Please note the format: the | must be added between and after the codes, no spaces allowed.

| Step | Action                                                 |
|------|--------------------------------------------------------|
| [12] | Enter <b>S42.20 W24.60 </b> in the <b>ICD10</b> field. |

#### 1.1.13. Pre Authorisation for Claim - Google Chrome

|                                          | Pre-Authorisation                |   |  |
|------------------------------------------|----------------------------------|---|--|
| C                                        | Created: 08.10.2020              |   |  |
|                                          | *Notes: Assistive Device refit   |   |  |
|                                          | *ICD10: <u>\$42.20 W24.60 </u>   |   |  |
| Assistive Device Questionnaire?          |                                  |   |  |
| What was the Previous circumference      | the Limb: 45cm                   |   |  |
| What was the current circumference       | the Limb:                        |   |  |
| Who was the Previous supplier of th      | rosthesis:                       |   |  |
| What was the Date when the Previous Pre- | esis was dd.MM.yyyy<br>supplied: |   |  |
| Туре                                     | Orthotics:                       | ~ |  |
| Type of Prosthetics                      | per Limb:                        | ~ |  |
| Type of Prosthetics                      | ver Limb:                        | ~ |  |
| Type of Other Assis                      | Devices:                         | ~ |  |
|                                          |                                  |   |  |
|                                          |                                  |   |  |

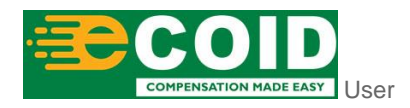

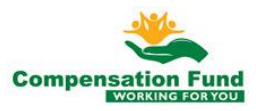

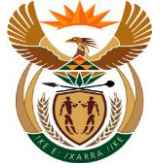

| Step | Action                                                                   |
|------|--------------------------------------------------------------------------|
| [13] | Enter 45cm in the What was the Previous circumference of the Limb field. |

## 1.1.14. Pre Authorisation for Claim - Google Chrome

| Pre-Authorisation         Date Created:       08.10.2020         *Notes:       Assistive Device refit         *ICD10:       542.20/W24.60/           |
|----------------------------------------------------------------------------------------------------|
| Date Created:       08.10.2020         *Notes:       Assistive Device refit         *ICD10:       542.20[W24.60]                                     |
| *Notes: Assistive Device refit<br>*ICD10: 542.20/W24.60/<br>Assistive Device Questionnaire?<br>What was the Previous circumference of the Limb: 45cm |
| ICD10: 542.20/W24.60/  Assistive Device Questionnaire?  What was the Previous circumference of the Limb: 45cm                                        |
| Assistive Device Questionnaire? What was the Previous circumference of the Limb:                                                                     |
| What was the Previous circumference of the Limb: 45cm                                                                                                |
|                                                                                                    |
| What was the current circumference of the Limb: 43cm                                                                                                 |
| Who was the Previous supplier of the Prosthesis:                                                                                                    |
| What was the Date when the Previous Prosthesis was supplied:                                                                                         |
| Type of Orthotics:                                                                                                    |
| Type of Prosthetics Upper Limb:                                                                                                    |
| Type of Prosthetics Lower Limb:                                                                                                    |
| Type of Other Assistive Devices:                                                                                                    |

Enter 43cm in the What was the current circumference of the Limb field.

#### 1.1.15. Pre Authorisation for Claim - Google Chrome

| A CompEasy                                | Pre Authorisation for Claim $ \smallsetminus $ | C      |
|-------------------------------------------|------------------------------------------------|--------|
|                                           | Pre-Authorisation                              |        |
| Date                                      | Created: 08.10.2020                            |        |
|                                           | *Notes: Assistive Device refit                 |        |
|                                           | *ICD10: 542.20 W24.60                          |        |
| Assistive Device Questionnaire?           |                                                |        |
| What was the Previous circumference of    | he Limb: 45cm                                  |        |
| What was the current circumference of     | he Limb: 43cm                                  |        |
| Who was the Previous supplier of the P    | osthesis: Dizzy                                |        |
| What was the Date when the Previous Prost | sis was dd.MM.yyyy 15                          |        |
| Type of                                   | vrthotics:                                     | $\sim$ |
| Type of Prosthetics Up                    | er Limb:                                       | $\sim$ |
| Type of Prosthetics Lo                    | er Limb:                                       | $\sim$ |
| Type of Other Assistive                   | Devices:                                       | $\sim$ |
|                                           |                                                |        |
|                                           |                                                |        |

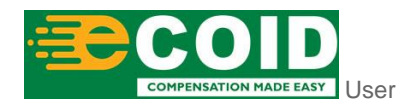

[14]

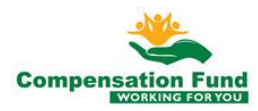

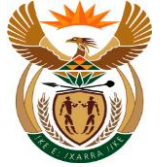

| Step | Action                                                                    |
|------|---------------------------------------------------------------------------|
| [15] | Enter Dizzy in the Who was the Previous supplier of the Prosthesis field. |

# 1.1.16. Pre Authorisation for Claim - Google Chrome

|                                                    | Pre-Authorisation      |        |  |
|----------------------------------------------------|------------------------|--------|--|
| Date Created:                                      | 08.10.2020             |        |  |
| *Notes:                                            | Assistive Device refit |        |  |
| *ICD10:                                            | \$42.20 W24.60         |        |  |
| Assistive Device Questionnaire?                    |                        |        |  |
| What was the Previous circumference of the Limb:   | 45cm                   |        |  |
| What was the current circumference of the Limb:    | 43cm                   |        |  |
| Who was the Previous supplier of the Prosthesis:   | Dizzy                  | ]      |  |
| What was the Date when the Previous Prosthesis was | 01.01.2015             |        |  |
| Suppued:<br>Type of Orthotics:                     | (16)                   | ~      |  |
| Type of Prosthetics Upper Limb:                    |                        | ~      |  |
| Type of Prosthetics Lower Limb:                    |                        | $\sim$ |  |
| Type of Other Assistive Devices:                   |                        | ~      |  |
|                                                    |                        |        |  |

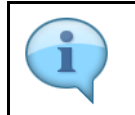

You can select the date using the Calendar icon/button.

| Step | Action                                                                                     |
|------|--------------------------------------------------------------------------------------------|
| [16] | Enter 01.01.2015 in the What was the Date when the Previous Prosthesis was supplied field. |

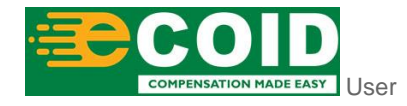

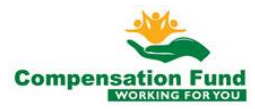

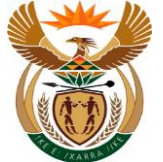

### 1.1.17. Pre Authorisation for Claim - Google Chrome

| S CompEasy                               | Pre Authorisation for Claim $ \smallsetminus $ | Q           |
|------------------------------------------|------------------------------------------------|-------------|
|                                          | Pre-Authorisation                              |             |
| Dat                                      | Created: 08.10.2020                            |             |
|                                          | *Notes: Assistive Device refit                 |             |
|                                          | *ICD10: \$42.20 W24.60                         |             |
| Assistive Device Questionnaire?          |                                                |             |
| What was the Previous circumference o    | the Limb: 45cm                                 |             |
| What was the current circumference of    | the Limb: 43cm                                 |             |
| Who was the Previous supplier of the     | rosthesis: Dizzy                               |             |
| What was the Date when the Previous Pros | esis was 01.01.2015<br>supplied:               |             |
| Туре о                                   | Orthotics:                                     | ~           |
| Type of Prosthetics U                    | per Limb:                                      |             |
| Type of Prosthetics L                    | wer Limb:                                      | ~ 11        |
| Type of Other Assistiv                   | Devices:                                       | ~           |
|                                          |                                                |             |
|                                          |                                                |             |
|                                          |                                                | + Submissio |

| Step | Action                                                                                    |
|------|-------------------------------------------------------------------------------------------|
| [17] | Click the <b>Type of Orthotics</b> drop down option button to display the available list. |

#### 1.1.18. Pre Authorisation for Claim - Google Chrome

| A CompEasy                                 | Pre Authorisation for Claim $ \sim $ | ٩            |
|--------------------------------------------|--------------------------------------|--------------|
|                                            | Pre-Authorisation                    |              |
| Date                                       | reated: 08.10.2020                   |              |
|                                            | Notes: Assistive Device refit        |              |
|                                            | ICD10: S42.20 W24.60                 |              |
| Assistive Device Questionnaire?            |                                      |              |
| What was the Previous circumference of t   | Limb: 45cm                           |              |
| What was the current circumference of t    | Limb: 43cm                           |              |
| Who was the Previous supplier of the Pr    | thesis: Dizzy                        |              |
| What was the Date when the Previous Prosth | is was 01.01.2015                    |              |
| Type of C                                  | hotics:                              | $\sim$       |
| Type of Prosthetics Upp                    | Limb: Lower Limb Orthotics           |              |
| Type of Prosthetics Low                    | Limb: Knee Orthotics                 |              |
| Type of Other Assistive                    | evices: Leg Othotics                 |              |
|                                            | Cervical Orthotics                   |              |
|                                            | Arm Orthotics                        |              |
|                                            | Hand Orthotics                       |              |
|                                            | Not Applicable 18                    | + Submission |

| Step | Action                                |                |                      |
|------|---------------------------------------|----------------|----------------------|
| [18] | Click on the <b>Type of Orthotics</b> | Not Applicable | option to select it. |

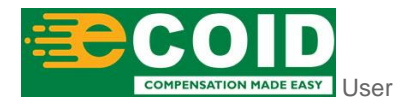

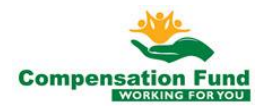

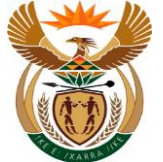

### 1.1.19. Pre Authorisation for Claim - Google Chrome

|                                                                                                    | Production in the second second second second second second second second second second second second second se |                 |
|----------------------------------------------------------------------------------------------------|----------------------------------------------------------------------------------------------------|-----------------|
|                                                                                                    | Pre-Authorisation                                                                                               |                 |
| Date Created:                                                                                       | 08.10.2020                                                                                                    |                 |
| *Notes:                                                                                             | Assistive Device refit                                                                                          |                 |
| *ICD10:                                                                                             | S42.20 W24.60                                                                                                   |                 |
| Assistive Device Questionnaire?                                                                     | 45cm                                                                                                    |                 |
| What was the current circumforance of the Limb:                                                     | A3cm                                                                                                    |                 |
| What was the Carlent circumerence of the Linit.<br>Who was the Previous supplier of the Prosthesis: | Dizzy                                                                                                    |                 |
| What was the Date when the Previous Prosthesis was                                                  | 01.01.2015                                                                                                    |                 |
| Type of Orthotics:                                                                                  | Not Applicable                                                                                                  | ~               |
| Type of Prosthetics Upper Limb:                                                                     |                                                                                                    | ~               |
| Type of Prosthetics Lower Limb:                                                                     |                                                                                                    | <u></u>         |
| Type of Other Assistive Devices:                                                                    |                                                                                                    | ~ <sup>IS</sup> |
|                                                                                                    |                                                                                                    |                 |
|                                                                                                    |                                                                                                    |                 |
|                                                                                                    |                                                                                                    |                 |

| Step | Action                                                                                                 |
|------|----------------------------------------------------------------------------------------------------|
| [19] | Click the <b>Type of Prosthetics Upper Limb</b> drop down option button to display the available list. |

#### 1.1.20. Pre Authorisation for Claim - Google Chrome

| A < A ScompEasy                          | Pre Authorisation for Claim $ \sim $ |   | ٩            |
|------------------------------------------|--------------------------------------|---|--------------|
|                                          | Pre-Authorisation                    |   |              |
| Da                                       | reated: 08.10.2020                   |   |              |
|                                          | Notes: Assistive Device refit        |   |              |
|                                          | ICD10: S42.20 W24.60                 |   |              |
| Assistive Device Questionnaire?          |                                      |   |              |
| What was the Previous circumference of   | e Limb: 45cm                         |   |              |
| What was the current circumference of    | e Limb: 43cm                         |   |              |
| Who was the Previous supplier of the     | thesis: Dizzy                        |   |              |
| What was the Date when the Previous Pros | is was 01.01.2015<br>pplied:         |   |              |
| Туре о                                   | hotics: Not Applicable               | ~ |              |
| Type of Prosthetics U                    | r Limb:                              | ~ |              |
| Type of Prosthetics L                    | r Limb: Wrist Disarticulation        |   |              |
| Type of Other Assisti                    | evices: Below Elbow Prosthesis       |   |              |
|                                          | Elbow Disarticulation                |   |              |
|                                          | Above Elbow Prosthesis               |   |              |
|                                          | Shoulder Disarticulation             |   |              |
|                                          | Not Applicable 20                    |   | + Submission |

| Step | Action                                                                    |  |
|------|---------------------------------------------------------------------------|--|
| [20] | Click on the <b>Type of Orthotics</b> Not Applicable option to select it. |  |

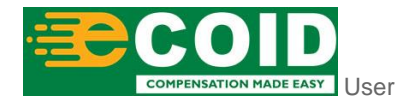

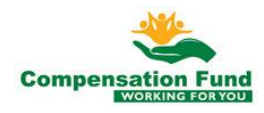

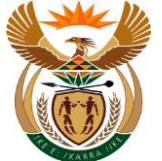

# 1.1.21. Pre Authorisation for Claim - Google Chrome

| CompEasy CompEasy                         | Pre Authorisation for Claim $ \smallsetminus $ | Q  |
|-------------------------------------------|------------------------------------------------|----|
|                                           | Pre-Authorisation                              |    |
| Dat                                       | Created: 08.10.2020                            |    |
|                                           | *Notes: Assistive Device refit                 |    |
|                                           | *ICD10: \$42.20 W24.60                         |    |
| Assistive Device Questionnaire?           |                                                |    |
| What was the Previous circumference of    | the Limb: 45cm                                 |    |
| What was the current circumference of     | the Limb: 43cm                                 |    |
| Who was the Previous supplier of the P    | rosthesis: Dizzy                               |    |
| What was the Date when the Previous Prost | esis was 01.01.2015<br>supplied:               |    |
| Type of                                   | Orthotics: Not Applicable                      | ~  |
| Type of Prosthetics Up                    | per Limb: Not Applicable                       | ~  |
| Type of Prosthetics Lo                    | wer Limb:                                      | ×  |
| Type of Other Assistiv                    | Devices:                                       | 21 |
|                                           |                                                |    |
|                                           |                                                |    |

| Step | Action                                                                                                 |
|------|----------------------------------------------------------------------------------------------------|
| [21] | Click the <b>Type of Prosthetics Lower Limb</b> drop down option button to display the available list. |

#### 1.1.22. Pre Authorisation for Claim - Google Chrome

|                                                                 | Pre-Authorisation       |  |
|-----------------------------------------------------------------|-------------------------|--|
| Date Created:                                                   | 08.10.2020              |  |
| *Notes:                                                         | Assistive Device refit  |  |
| *ICD10:                                                         | \$42.20 W24.60          |  |
| Assistive Device Questionnaire?                                 |                         |  |
| What was the Previous circumference of the Limb:                | Symes Prosthesis        |  |
| What was the current circumference of the Limb:                 | Below Knee Prosthesis   |  |
| Who was the Previous supplier of the Prosthesis:                | Through Knee Prosthesis |  |
| What was the Date when the Previous Prosthesis was<br>supplied: | Above Knee Prosthesis   |  |
| Type of Orthotics:                                              | Hip Disarticulation     |  |
| Type of Prosthetics Upper Limb:                                 | Not Applicable          |  |
| Type of Prosthetics Lower Limb:                                 |                         |  |
| Type of Other Assistive Devices:                                |                         |  |
|                                                                 |                         |  |
|                                                                 |                         |  |
|                                                                 |                         |  |
|                                                                 |                         |  |

| Step | Action                                             |                       |                      |
|------|----------------------------------------------------|-----------------------|----------------------|
| [22] | Click on the <b>Type of Prosthetics Lower Limb</b> | Below Knee Prosthesis | option to select it. |

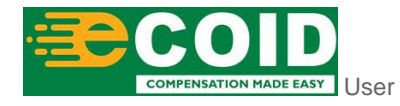

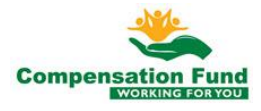

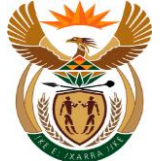

# 1.1.23. Pre Authorisation for Claim - Google Chrome

| A CompEasy                                                      | Pre Authorisation for Claim $ \smallsetminus $ | ٩            |
|-----------------------------------------------------------------|------------------------------------------------|--------------|
|                                                                 | Pre-Authorisation                              |              |
| Date Created:                                                   | 08.10.2020                                     |              |
| *Notes:                                                         | Assistive Device refit                         |              |
| *ICD10:                                                         | \$42.20 W24.60                                 |              |
| Assistive Device Questionnaire?                                 |                                                |              |
| What was the Previous circumference of the Limb:                | 45cm                                           |              |
| What was the current circumference of the Limb:                 | 43cm                                           |              |
| Who was the Previous supplier of the Prosthesis:                | Dizzy                                          |              |
| What was the Date when the Previous Prosthesis was<br>supplied: | 01.01.2015                                     | <b>=</b>     |
| Type of Orthotics:                                              | Not Applicable                                 | $\sim$       |
| Type of Prosthetics Upper Limb:                                 | Not Applicable                                 | $\sim$       |
| Type of Prosthetics Lower Limb:                                 | Below Knee Prosthesis                          | ~            |
| Type of Other Assistive Devices:                                |                                                | × .          |
|                                                                 |                                                |              |
|                                                                 |                                                |              |
|                                                                 |                                                |              |
|                                                                 |                                                | + Submission |

| Step | Action                                                                                                  |
|------|----------------------------------------------------------------------------------------------------|
| [23] | Click the <b>Type of Other Assistive Devices</b> drop down option button to display the available list. |

#### 1.1.24. Pre Authorisation for Claim - Google Chrome

| A CompEasy                                                                                                    | Pre Authorisation for Claim $ \smallsetminus $                                                                                                    | ٩          |
|----------------------------------------------------------------------------------------------------|----------------------------------------------------------------------------------------------------|------------|
|                                                                                                    | Pre-Authorisation                                                                                                    |            |
| Date Created:                                                                                                    | 08.10.2020                                                                                                    |            |
| *Notes:                                                                                                    | Assistive Device refit                                                                                                    |            |
| *ICD10:                                                                                                    | Compression Stockings                                                                                                    |            |
|                                                                                                    | Spectacles                                                                                                    |            |
| Assistive Device Questionnaire?                                                                                                    | Not Applicable                                                                                                    |            |
| What was the Previous circumference of the Limb:<br>What was the current circumference of the Limb:<br>Who was the Previous supplier of the Prosthesis:<br>What was the Date when the Previous Prosthesis was<br>supplied:<br>Type of Orthotics:<br>Type of Prosthetics Upper Limb:<br>Type of Prosthetics Lower Limb: | Wheelchair 23<br>Walking aids<br>Crutches and ferrules<br>Walking Frames<br>Walking stick<br>Occular Prosthesis<br>Hearing Aids<br>Dental Devices |            |
| Type of Other Assistive Devices:                                                                                                    |                                                                                                    |            |
|                                                                                                    |                                                                                                    | + Submissi |

| Step | Action                                                                                  |
|------|-----------------------------------------------------------------------------------------|
| [24] | Click on the <b>Type of Other Assistive Devices</b> Not Applicable option to select it. |

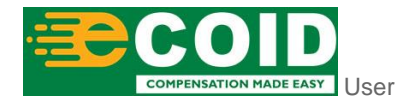

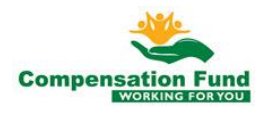

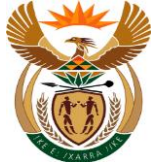

### 1.1.25. Pre Authorisation for Claim - Google Chrome

| A CompEasy                                                      | Pre Authorisation for Claim $ \smallsetminus $ |        | Q       |
|-----------------------------------------------------------------|------------------------------------------------|--------|---------|
|                                                                 | Pre-Authorisation                              |        |         |
| Date Created:                                                   | 08.10.2020                                     |        |         |
| *Notes:                                                         | Assistive Device refit                         |        |         |
| *ICD10:                                                         | \$42.20 W24.60                                 |        |         |
| Assistive Device Questionnaire?                                 |                                                |        |         |
| What was the Previous circumference of the Limb:                | 45cm                                           |        |         |
| What was the current circumference of the Limb:                 | 43cm                                           |        |         |
| Who was the Previous supplier of the Prosthesis:                | Dizzy                                          |        |         |
| What was the Date when the Previous Prosthesis was<br>supplied: | 01.01.2015                                     |        |         |
| Type of Orthotics:                                              | Not Applicable                                 | ~      |         |
| Type of Prosthetics Upper Limb:                                 | Not Applicable                                 | ~      |         |
| Type of Prosthetics Lower Limb:                                 | Below Knee Prosthesis                          | $\sim$ |         |
| Type of Other Assistive Devices:                                | Not Applicable                                 | ~      |         |
|                                                                 |                                                |        |         |
|                                                                 |                                                |        | 25      |
|                                                                 |                                                |        | + Submi |
|                                                                 |                                                |        |         |

| Step | Action                                                 |
|------|--------------------------------------------------------|
| [25] | Click in the area below the scroll bar to scroll down. |

### 1.1.26. Pre Authorisation for Claim - Google Chrome

| ~     |   |
|-------|---|
| ~     |   |
| ~     |   |
| <br>~ |   |
|       |   |
|       | ~ |

| Step | Action                                                                         |
|------|--------------------------------------------------------------------------------|
| [26] | Click the <b>Expand</b> Node to open the Pre-Authorisation Benefits Selection. |

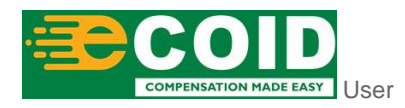

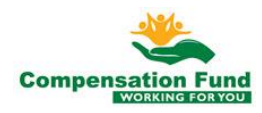

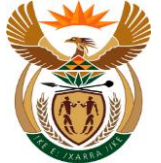

## 1.1.27. Pre Authorisation for Claim - Google Chrome

| A ← A CompEasy                                                                                                    | Pre Authorisation for Claim $ \smallsetminus $ |  | Q      |
|----------------------------------------------------------------------------------------------------|------------------------------------------------|--|--------|
|                                                                                                    | Pre-Authorisation                              |  |        |
| What was the Previous circumference of the                                                                                   | nb: 45cm                                       |  |        |
| What was the current circumference of the                                                                                    | mb: 43cm                                       |  |        |
| Who was the Previous supplier of the Prosti                                                                                  | sis: Dizzy                                     |  |        |
| What was the Date when the Previous Prosthesis sup                                                                           | vas 01.01.2015                                 |  |        |
| Type of Orth                                                                                                    | ics: Not Applicable                            |  | ~      |
| Type of Prosthetics Upper                                                                                                    | mb: Not Applicable                             |  | ~      |
| Type of Prosthetics Lower                                                                                                    | mb: Below Knee Prosthesis                      |  | ~      |
| Type of Other Assistive De                                                                                                   | es: Not Applicable                             |  | $\sim$ |
| Pre-Authorisation Benefits Selection       *Period     01.10.2020       #to     dd.MMyyyy       Benefit Catalogue       (27) |                                                |  |        |
| Item ID                                                                                                    | No data                                        |  |        |
|                                                                                                    | 140 Udid                                       |  |        |
|                                                                                                    |                                                |  | + Su   |

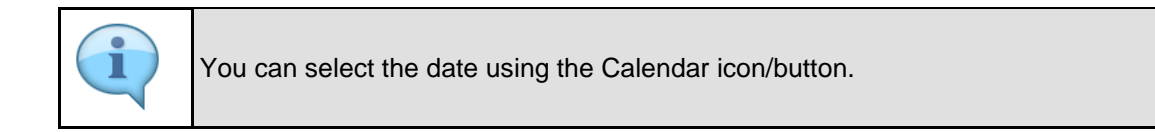

| Step | Action                                |
|------|---------------------------------------|
| [27] | Enter 01.10.2020 in the Period field. |

#### 1.1.28. Pre Authorisation for Claim - Google Chrome

| A 🕻 🏠 KompEasy                                                                                                    | Pre Authorisation for Claim $ \smallsetminus $ |         | Q               |
|----------------------------------------------------------------------------------------------------|------------------------------------------------|---------|-----------------|
|                                                                                                    | Pre-Authorisation                              |         |                 |
| What was the Previous circumference of the Limb:                                                                           | 45cm                                           |         |                 |
| What was the current circumference of the Limb:                                                                            | 43cm                                           |         |                 |
| Who was the Previous supplier of the Prosthesis:                                                                           | Dizzy                                          |         |                 |
| What was the Date when the Previous Prosthesis was<br>supplied:                                                            | 01.01.2015                                     | Ē       |                 |
| Type of Orthotics:                                                                                                    | Not Applicable                                 | ~       |                 |
| Type of Prosthetics Upper Limb:                                                                                            | Not Applicable                                 | ~       |                 |
| Type of Prosthetics Lower Limb:                                                                                            | Below Knee Prosthesis                          | ~       |                 |
| Type of Other Assistive Devices:                                                                                           | Not Applicable                                 | ~       |                 |
| Pre-Authorisation Benefits Selection     *Period     O1.10.2020     Benefit Catalogues     Long text of Benefit Catalogues | 12 2020 E                                      | 도 Add E | enfit Catalogue |
| Item ID                                                                                                    |                                                | 0111    |                 |
|                                                                                                    | No data                                        |         | _               |
|                                                                                                    |                                                |         | + Submission    |

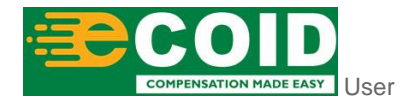

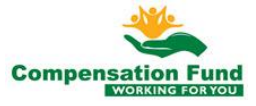

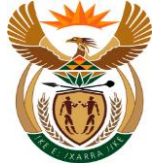

| Step | Action                                          |
|------|-------------------------------------------------|
| [28] | Enter <b>01.12.2020</b> in the <b>to</b> field. |

#### 1.1.29. Pre Authorisation for Claim - Google Chrome

|                                                                                                    | Pre Authorisation for Claim $\checkmark$ |                                | Q                                   |
|----------------------------------------------------------------------------------------------------|------------------------------------------|--------------------------------|-------------------------------------|
|                                                                                                    | Pre-Authorisation                        |                                |                                     |
| What was the Previous circumference of the Limb:                                                                                                    | 45cm                                     |                                |                                     |
| What was the current circumference of the Limb:                                                                                                    | 43cm                                     |                                |                                     |
| Who was the Previous supplier of the Prosthesis:                                                                                                    | Dizzy                                    |                                |                                     |
| What was the Date when the Previous Prosthesis was<br>supplied:                                                                                                    | 01.01.2015                               |                                |                                     |
| Type of Orthotics:                                                                                                    | Not Applicable                           | ~                              |                                     |
| Type of Prosthetics Upper Limb:                                                                                                    | Not Applicable                           | ~                              |                                     |
| Type of Prosthetics Lower Limb:                                                                                                    | Below Knee Prosthesis                    | $\sim$                         |                                     |
| Type of Other Assistive Devices:                                                                                                    | Not Applicable                           | $\sim$                         |                                     |
|                                                                                                    |                                          |                                |                                     |
| <ul> <li>Pre-Authorisation Benefits Selection</li> <li>Period 01.10.2020          <ul> <li>Period 01.10.2020</li> <li>Period 10.10.2020</li> <li>Period 10.10.2020</li></ul></li></ul> | 12.2020  Etem Number No data             | 🛃 Add Ben<br>Unit              | fit Catalogue                       |
| <ul> <li>Pre-Authorisation Benefits Selection</li> <li>*Period 01.10.2020          <ul> <li>*10 01.1</li> <li>Benefit Catalogues I Long text of Benefit Catalogues I Item ID</li> </ul> </li> </ul>                                                                                                    | tem Number<br>No data                    | 도 <sup>*</sup> Add Ben<br>Unit | fit Catalogue                       |
| <ul> <li>Pre-Authorisation Benefits Selection         *Period 01.10.2020</li></ul>                                                                                                    | tem Number<br>No data                    | 문 <sup>*</sup> Add Ben<br>Unit | fit Catalogue                       |
| <ul> <li>Pre-Authorisation Benefits Selection</li> <li>Period 01.10.2020          <ul> <li>•to 01.3</li> <li>Benefit Catalogues Item ID</li> <li>Long text of Benefit Catalogues Item ID</li> </ul> </li> </ul>                                                                                                    | 12.2020)  Etem Number No data            | L Add Ben<br>Unit              | fit Catalogue<br>29<br>+ Submission |

Click the Add Benefit Catalogue

# 1.1.30. Pre Authorisation for Claim - Google Chrome

| A CompEasy Pre Authorisation for Claim V                                                                                                    |           |        |                        |
|----------------------------------------------------------------------------------------------------|-----------|--------|------------------------|
| Pre-Authorisation                                                                                                    |           |        |                        |
| What was the Previous circumference of the Limb: 45cm                                                                                                    |           |        |                        |
| What was the current circumference of the Limb: 43cm                                                                                                    |           |        |                        |
| Who was the Previous supplier of the Prosthesis: Dizzy                                                                                                    |           |        |                        |
| What was the Date when the Previous Prosthesis v<br>suppl Add Benefit Catalogues                                                                                                    |           |        |                        |
| Type of Ortho                                                                                                    |           |        |                        |
| Type of Prosthetics Upper Li                                                                                                    |           |        |                        |
| Type of Prosthetics Lower Li                                                                                                    |           |        |                        |
| Type of Other Assistive Device Please select Benefit Catalogues term D.                                                                                                    |           |        |                        |
| Quantity:                                                                                                    |           |        |                        |
| a construction of the second second |           |        |                        |
|                                                                                                    | _         |        |                        |
| Pre-Authorisation Benefits Selection                                                                                                    | fit Close |        |                        |
|                                                                                                    |           |        |                        |
| *Period 01.10.2020 📰 *to 01.12.2020 📰                                                                                                    |           |        | 🛃 Add Benfit Catalogue |
| Benefit Catalogues<br>Item ID Long text of Benefit Catalogues Item                                                                                                    |           | Number | Unit                   |
| No data                                                                                                    |           |        |                        |
|                                                                                                    |           |        | 1.0                    |

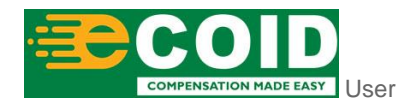

[29]

catalogue.

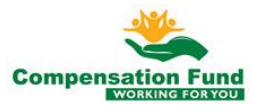

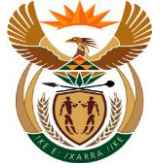

| Step | Action                                                                                    |
|------|-------------------------------------------------------------------------------------------|
| [30] | Click the <b>Benefit Catalogue</b> drop down option button to display the available list. |

#### 1.1.31. Pre Authorisation for Claim - Google Chrome

| A CompEasy                                                            | Pre Authorisation for Claim $ \sim $                               |        | ٩                      |
|-----------------------------------------------------------------------|--------------------------------------------------------------------|--------|------------------------|
|                                                                       | Pre-Authorisation                                                  |        |                        |
| What was the Previous circumference of the Limb: 4                    | l5cm                                                               |        |                        |
| What was the current circumference of the Limb: 4                     | l3cm                                                               |        |                        |
| Who was the Previous supplier of the Prosthesis:                      | Dizzy                                                              |        |                        |
| What was the Date when the Previous Prosthesis v<br>suppl             | Add Benefit Catalogues                                             |        |                        |
| Type of Prosthetics Upper Li                                          | ts Catalogues:                                                     |        |                        |
| Type of Other Assistive Devi<br>Type of Other Assistive Devi<br>Piec  | thotic and Prostetic (ZCF17) ase select Benefit Catlog Ith 3 tity: |        |                        |
| ✓ Pre-Authorisation Benefits Selection                                | ∽ Add Benefit Close                                                |        |                        |
| *Period 01.10.2020 📰 *to 01.12.                                       | 2020 📰                                                             |        | 👫 Add Benfit Catalogue |
| Benefit Catalogues<br>Item ID<br>Long text of Benefit Catalogues Iten | n                                                                  | Number | Unit                   |
|                                                                       | No data                                                            |        |                        |
|                                                                       |                                                                    |        |                        |
|                                                                       |                                                                    |        |                        |

| Step | Action                                                                                    | Action                         |
|------|-------------------------------------------------------------------------------------------|--------------------------------|
| [31] | Click on the <b>Benefit Catalogue</b> Orthotic and Prostetic (ZCF17) option to select it. | Click on the Benefit Catalogue |

#### 1.1.32. Pre Authorisation for Claim - Google Chrome

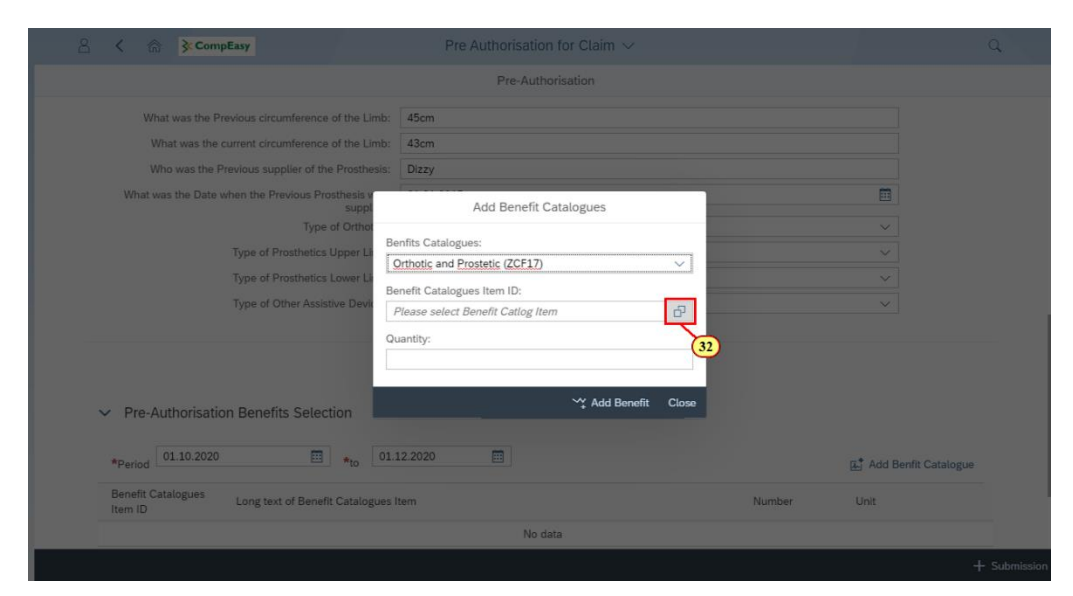

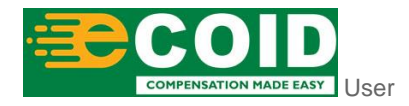

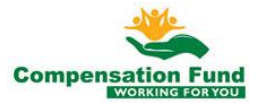

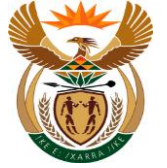

| Step | Action                                                                                                |
|------|----------------------------------------------------------------------------------------------------|
| [32] | Click the <b>Benefit Catalogues Item ID possible entries</b> button to search for the required value. |

#### 1.1.33. Pre Authorisation for Claim - Google Chrome

| 8 <    |                           | Pre Authorisation for Clain<br>Benefit Catlog Items            |                  |          |         | Q     |
|--------|---------------------------|----------------------------------------------------------------|------------------|----------|---------|-------|
|        | Benefit C                 | atalague Item:                                                 |                  |          |         |       |
|        | Benefit Catalague<br>Item | Description                                                    | Benfit Catalague | Ben Type |         |       |
|        | A10010                    | Ankle brace - elastic                                          | ZCF17            | CF2000   | 0       |       |
|        | A10012                    | Ankle brace - moulded with lacing                              | ZCF17            | CF2000   | 0       |       |
|        | A10020                    | Ankle brace - moulded plastic                                  | ZCF17            | CF2000   | 0       |       |
|        | A10021                    | Ankle brace - lace up                                          | ZCF17            | CF2000   | 0       |       |
|        | A10030                    | Ankle brace - neoprene                                         | ZCF17            | CF2000   | 0       |       |
|        | A10031                    | Ankle brace - neoprene with splint (corrective)                | ZCF17            | CF2000   | 0       |       |
|        | A10040                    | Ankle brace - pneumatic                                        | ZCF17            | CF2000   | 0       |       |
| $\sim$ | A10050                    | Ankle foot orthosis - leg rotation control - resting splint    | ZCF17            | CF2000   | 0       |       |
|        | A10060                    | Ankle foot orthosis - plantar flexion control - resting splint | ZCF17            | CF2000   | 0       |       |
| *F     | A10070                    | Ankle foot orthosis - m 01.12.2020                             | ZCF17            | CF2000   |         | Je Je |
| Be     | A10080                    | Ankle foot orthosis - moulded - with system joint              | ZCF17            | CF2000   | 0       |       |
| Ite    | A10090                    | Ankle foot orthosis - USMC spring loaded with socket           | ZCF17            | CF2000   | 0       |       |
|        |                           |                                                                |                  | Close    | Confirm |       |

| Step | Action                                                |
|------|-------------------------------------------------------|
| [33] | Enter A40290 in the Benefit Catalogues Item ID field. |

#### 1.1.34. Pre Authorisation for Claim - Google Chrome

|       |                        | Benefit Catlog Items                                           |                  |          |            |    |
|-------|------------------------|----------------------------------------------------------------|------------------|----------|------------|----|
|       | Benefit C              | A40290                                                         |                  |          | I          | 1  |
| Bilto | enefit Catalague<br>em | Description                                                    | Benfit Catalague | Ben Type |            | I  |
| A     | 10010                  | Ankle brace - elastic                                          | ZCF17            | CF2000   | 0          | I  |
| A     | 10012                  | Ankle brace - moulded with lacing                              | ZCF17            | CF2000   | 0          | I  |
| A     | 10020                  | Ankle brace - moulded plastic                                  | ZCF17            | CF2000   | 0          |    |
| A     | 10021                  | Ankle brace - lace up                                          | ZCF17            | CF2000   | $\bigcirc$ | I  |
| A     | 10030                  | Ankle brace - neoprene                                         | ZCF17            | CF2000   | $\circ$    |    |
| A     | 10031                  | Ankle brace - neoprene with splint (corrective)                | ZCF17            | CF2000   | $\circ$    | I  |
| A     | 10040                  | Ankle brace - pneumatic                                        | ZCF17            | CF2000   | $\bigcirc$ | I  |
| A     | 10050                  | Ankle foot orthosis - leg rotation control - resting splint    | ZCF17            | CF2000   | $\bigcirc$ |    |
| A     | 10060                  | Ankle foot orthosis - plantar flexion control - resting splint | ZCF17            | CF2000   | $\circ$    |    |
| A     | 10070                  | Ankle foot orthosis - moulded - with lapped joint              | ZCF17            | CF2000   | $\circ$    | gu |
| A     | 10080                  | Ankle foot orthosis - moulded - with system joint              | ZCF17            | CF2000   | $\circ$    | ł  |
| A     | 10090                  | Ankle foot orthosis - USMC spring loaded with socket           | ZCF17            | CF2000   | 0          |    |
|       |                        |                                                                |                  | Close    | Confirm    |    |

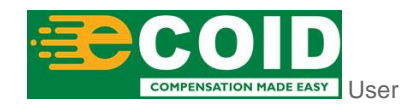

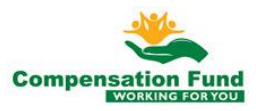

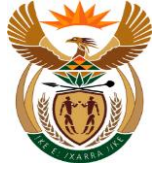

| Step | Action           |   |        |                             |
|------|------------------|---|--------|-----------------------------|
| [34] | Click the Search | Q | Search | button to start the search. |

#### 1.1.35. Pre Authorisation for Claim - Google Chrome

| ñ > 8                | <b>≩</b> CompEasy         |                               |                | risation for Claim $ \smallsetminus $ |                  |          |                     | Q   |
|----------------------|---------------------------|-------------------------------|----------------|---------------------------------------|------------------|----------|---------------------|-----|
|                      |                           |                               | Pr             | e-Authorisation                       |                  |          |                     |     |
| Wh                   | nat was the Previous (    | circumference of the Limb:    | 45cm           |                                       |                  |          |                     |     |
| W                    | Vhat was the current of   | circumference of the Limb:    | 43cm           |                                       |                  |          |                     |     |
| W                    | /ho was the Previous      | supplier of the Prosthesis:   | Dizzy          |                                       |                  |          |                     |     |
|                      |                           |                               | Bene           | fit Catlog Items                      |                  |          |                     |     |
|                      | Benefit C                 | atalague Item: A40290         | Search         |                                       |                  |          |                     |     |
|                      | Benefit Catalague<br>Item | Description                   |                |                                       | Benfit Catalague | Ben Type |                     |     |
|                      | A40290                    | Cush Jay xtreme 16x16 wit     | h tritex cover |                                       | ZCF17            | CF2000   | 0                   |     |
| ~                    |                           |                               |                |                                       |                  | Close    | Confin.             |     |
|                      |                           |                               |                |                                       |                  |          |                     |     |
| *Period              | 01.10.2020                |                               | 2.2020         |                                       |                  |          | 🚓 Add Benfit Catalo | gue |
| Benefit C<br>Item ID | atalogues Long            | text of Benefit Catalogues It | em             |                                       | Numb             | per      | Unit                |     |
|                      |                           |                               |                | No data                               |                  |          |                     |     |
|                      |                           |                               |                |                                       |                  |          |                     |     |
|                      |                           |                               |                |                                       |                  |          |                     |     |
| Step                 | Action                    |                               |                |                                       |                  |          |                     |     |
| [35]                 | Click to                  | select the B                  | enefit Ca      | atalogues It                          | em ID O          | radio    | button.             |     |

#### 1.1.36. Pre Authorisation for Claim - Google Chrome

| A CompEasy                                      | Pre Authorisation for Claim $ \smallsetminus $ |                  |          | ٩               |
|-------------------------------------------------|------------------------------------------------|------------------|----------|-----------------|
|                                                 | Pre-Authorisation                              |                  |          |                 |
| What was the Previous circumference of the Limi | : 45cm                                         |                  |          |                 |
| What was the current circumference of the Lim   | : 43cm                                         |                  |          |                 |
| Who was the Previous supplier of the Prosthesi  | Dizzy                                          |                  |          |                 |
|                                                 | Benefit Catlog Items                           |                  |          |                 |
| Benefit Catalague Item: 44029                   | Search                                         |                  |          |                 |
| Benefit Catalague Description                   |                                                | Benfit Catalague | Ben Type |                 |
| A40290 Cush Jay xtreme 16x16                    | with tritex cover                              | ZCF17            | CF2000   | •               |
| ~ (                                             |                                                |                  | Close    | onfirm<br>36    |
| *Period 01.10.2020 🕮 *to 0                      | 1.12.2020                                      |                  | 🚛 Add B  | enfit Catalogue |
| Benefit Catalogues<br>Item ID                   | s item                                         | Number           | Unit     |                 |
|                                                 | No data                                        |                  |          |                 |
|                                                 |                                                |                  |          | + Submission    |

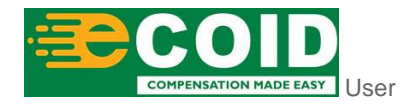

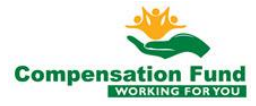

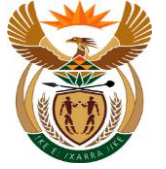

| Step | Action            |         |                                  |
|------|-------------------|---------|----------------------------------|
| [36] | Click the Confirm | Confirm | button to confirm the selection. |

#### 1.1.37. Pre Authorisation for Claim - Google Chrome

| A CompEasy Pre 4                                                   |                        | ٩                      |
|--------------------------------------------------------------------|------------------------|------------------------|
|                                                                    | Pre-Authorisation      |                        |
| What was the Previous circumference of the Limb: 45cm              |                        |                        |
| What was the current circumference of the Limb: 43cm               |                        |                        |
| Who was the Previous supplier of the Prosthesis: Dizzy             |                        |                        |
| What was the Date when the Previous Prosthesis v                   | Add Benefit Catalogues |                        |
| Type of Orthol                                                     | _                      |                        |
| Type of Prosthetics Upper Li<br>Orthotic and Pro                   | s:<br>stetic (ZCF17)   |                        |
| Type of Prosthetics Lower Li<br>Benefit Catalogue                  | s Item ID:             |                        |
| Type of Other Assistive Devic<br>A40290                            | P                      |                        |
| Quantity:<br>□<br>✓ Pre-Authorisation Benefits Selection           | 37) Add Benefit Close  |                        |
| *Period 01.10.2020 🛅 *to 01.12.2020                                |                        | 😰 Add Benfit Catalogue |
| Benefit Catalogues<br>Item ID Long text of Benefit Catalogues Item | Number                 | Unit                   |
|                                                                    | No data                |                        |
|                                                                    |                        | + Submission           |
|                                                                    |                        |                        |

| Step | Action                                |
|------|---------------------------------------|
| [37] | Enter 1 in the <b>Quantity</b> field. |

# 1.1.38. Pre Authorisation for Claim - Google Chrome

| A CompEasy                                                                                                    | Pre Authorisation for Claim $ \checkmark $                                                      |             | ٩               |
|----------------------------------------------------------------------------------------------------|-------------------------------------------------------------------------------------------------|-------------|-----------------|
|                                                                                                    | Pre-Authorisation                                                                               |             |                 |
| What was the Previous circumference of the Limb:<br>What was the current circumference of the Limb:                                           | 45cm<br>43cm                                                                                    |             |                 |
| What was the Date when the Previous Supplier of the Producess.<br>What was the Date when the Previous Prosthesis v<br>suppl<br>Type of Ortho: | Add Benefit Catalogues                                                                          | E           |                 |
| Type of Prosthetics Upper Li<br>Type of Prosthetics Lower Li<br>Type of Other Assistive Devi                                                  | enfits Catalogues:<br>Orthotic and Prostetic (ZCF17)<br>enefit Catalogues Item ID:<br>Aroopo 47 |             |                 |
| q                                                                                                    | luantity:                                                                                       |             |                 |
| <ul> <li>Pre-Authorisation Benefits Selection</li> </ul>                                                                                      | ∽ Add Benefit Close                                                                             |             |                 |
| *Period 01.10.2020 📰 *to 01                                                                                                    | .12.2020                                                                                        | 🛃 Add B     | enfit Catalogue |
| Benefit Catalogues Long text of Benefit Catalogues Item ID                                                                                    | Item                                                                                            | Number Unit |                 |
|                                                                                                    | No data                                                                                         |             |                 |
|                                                                                                    |                                                                                                 |             |                 |

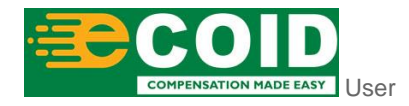

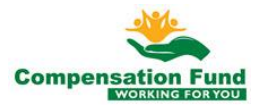

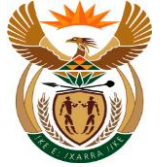

| Step | Action                                                     |
|------|------------------------------------------------------------|
| [38] | Click the Add Benefit Y Add Benefit button to add benefit. |

# 1.1.39. Pre Authorisation for Claim - Google Chrome

| < ⋒ ≽⊂                                                                                                    | ompEasy                       |                                            | Pre Authorisation for Claim $ \smallsetminus $ |        |                             | Q           |
|----------------------------------------------------------------------------------------------------|-------------------------------|--------------------------------------------|------------------------------------------------|--------|-----------------------------|-------------|
|                                                                                                    |                               |                                            | Pre-Authorisation                              |        |                             |             |
| What was th                                                                                                    | e Previous circumference of   | the Limb:                                  | 45cm                                           |        |                             |             |
| What was t                                                                                                    | the current circumference of  | the Limb:                                  | 43cm                                           |        |                             |             |
| Who was th                                                                                                    | ne Previous supplier of the P | rosthesis:                                 | Dizzy                                          |        |                             |             |
| What was the Da                                                                                                   | ate when the Previous Prosth  | nesis was<br>supplied:                     | 01.01.2015                                     |        |                             |             |
|                                                                                                    | Type of                       | Orthotics:                                 | Not Applicable                                 |        | $\sim$                      |             |
|                                                                                                    | Type of Prosthetics Up        | per Limb:                                  | Not Applicable                                 |        | $\sim$                      |             |
| Type of Prosthetics Lower Limb:                                                                                   |                               |                                            | Below Knee Prosthesis                          |        | $\sim$                      |             |
|                                                                                                    | Type of Other Assistive       | e Devices:                                 | Not Applicable                                 |        | $\sim$                      |             |
| <ul> <li>Pre-Authorisa</li> <li>*Period</li> <li>01.10.20</li> <li>Benefit Catalogues</li> <li>Item 10</li> </ul> | ation Benefits Selectio       | n<br>* <sub>to</sub> 01.1:<br>atalogues It | 2.2020 🛅                                       | Number | [관 <mark>*</mark> Add Benfi | t Catalogue |
| Item ID                                                                                                    |                               |                                            |                                                |        |                             | -           |
| A40290                                                                                                    | Cush Jav xtreme 16x1          | 16 with tritex                             | cover                                          | 1      | EA                          | <b></b>     |

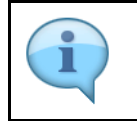

You can add more than one benefit.

| Step | Action                                            |                        |                            |
|------|---------------------------------------------------|------------------------|----------------------------|
| [39] | Click the <b>Add Benefit Catalogue</b> catalogue. | 교 Add Benfit Catalogue | button to add the benefits |

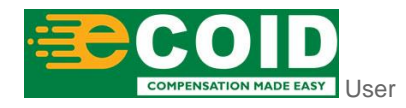

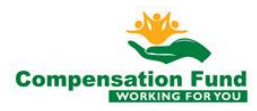

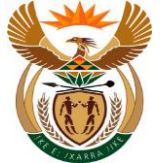

#### 1.1.40. Pre Authorisation for Claim - Google Chrome

| A 🚓 ScompEasy                                                |                                  |             |                  |
|--------------------------------------------------------------|----------------------------------|-------------|------------------|
|                                                              | Pre-Authorisation                |             |                  |
| What was the Previous circumference of the Limb:             | 45cm                             |             |                  |
| What was the current circumference of the Limb:              | 43cm                             |             |                  |
| Who was the Previous supplier of the Prosthesis:             | Dizzy                            |             |                  |
| What was the Date when the Previous Prosthesis v<br>suppl    | Add Benefit Catalogues           |             |                  |
| Type of Ortho                                                | Pro Catalance                    |             |                  |
| Type of Prosthetics Upper Li                                 | nits Catalogues:                 |             |                  |
| Type of Prosthetics Lower Li                                 |                                  |             |                  |
| Type of Other Assistive Devic                                | Nease select Benefit Catlog Item |             |                  |
|                                                              |                                  |             |                  |
|                                                              | anuty.                           |             |                  |
|                                                              |                                  |             |                  |
| Pro Authorization Donafite Colortion                         | ∽ Add Benefit Close              |             |                  |
| <ul> <li>Pre-Authorisation benefits Selection</li> </ul>     |                                  |             |                  |
| *Period 01.10.2020 🔠 *to 01.1                                | 2.2020                           | 🔝 Add E     | Benfit Catalogue |
| Benefit Catalogues Long text of Benefit Catalogues I Item ID | tem                              | Number Unit |                  |
| A40290 Cush Jay xtreme 16x16 with trite                      | x cover                          | 1 EA        | (m)              |
|                                                              |                                  |             | + Submiss        |

| Step | Action                                                                                    |
|------|-------------------------------------------------------------------------------------------|
| [40] | Click the <b>Benefit Catalogue</b> drop down option button to display the available list. |

#### 1.1.41. Pre Authorisation for Claim - Google Chrome

| A 🏠 KompEasy                                                                                                    | Pre Authorisation for Claim $ \smallsetminus $ |        | Q                       |
|----------------------------------------------------------------------------------------------------|------------------------------------------------|--------|-------------------------|
|                                                                                                    | Pre-Authorisation                              |        |                         |
| What was the Previous circumference of the Limb:       45cm         What was the current circumference of the Limb:       43cm         Who was the Previous supplier of the Prosthesis:       Dizzy         What was the Date when the Previous Prosthesis:       Supp         Type of Orthor       Type of Orthor         Type of Prosthetics Lower L       I         Type of Other Assistive Devi       Orthodoc | Add Benefit Catalogues talogues:               |        |                         |
| Pre-Authorisation Benefits Selection     *Period 0110.2020      *to 01.12.2020     Benefit Catalogues     Item ID                                                                                                    | (41)<br>∽∵ Add Benefit Clos                    | Number | La Add Benfit Catalogue |
| A40290 Cush Jay xtreme 16x16 with tritex cover                                                                                                    |                                                | 1      | EA 💼                    |

| Step | Action                                |                                                     |
|------|---------------------------------------|-----------------------------------------------------|
| [41] | Click on the <b>Benefit Catalogue</b> | Orthotic and Prostetic (ZCF17) option to select it. |

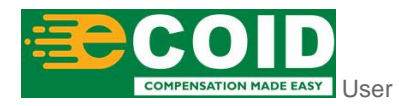

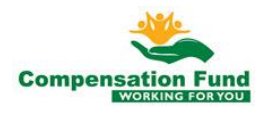

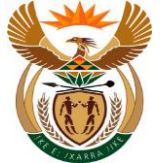

#### 1.1.42. Pre Authorisation for Claim - Google Chrome

| 음 < 🍙 🅃 CompEasy                                     |                                         |        |                      |
|------------------------------------------------------|-----------------------------------------|--------|----------------------|
|                                                      | Pre-Authorisation                       |        |                      |
| What was the Previous circumference                  | of the Limb: 45cm                       |        |                      |
| What was the current circumference                   | of the Limb: 43cm                       |        |                      |
| Who was the Previous supplier of the                 | e Prosthesis: Dizzy                     |        |                      |
| What was the Date when the Previous Pr               | suppl Add Benefit Catalogues            |        |                      |
| Тур                                                  | of Ortho:                               |        |                      |
| Type of Prosthetic                                   | Upper Li Orthotic and Prostetic (ZCF17) |        |                      |
| Type of Prosthetic                                   | Lower Li<br>Benefit Catalogues Item ID: |        |                      |
| Type of Other Assi                                   | Please select Benefit Catlog Item       |        |                      |
|                                                      | Quantity: (42)                          |        |                      |
|                                                      | <b>`</b>                                |        |                      |
| Dro Authorization Donofite Colo                      | ∽ Add Benefit Close                     |        |                      |
| <ul> <li>FIE-Authorisation benefits seter</li> </ul> |                                         |        |                      |
| *Period 01.10.2020                                   | *to 01.12.2020 🗐                        |        | Add Benfit Catalogue |
| Benefit Catalogues Long text of Bene<br>Item ID      | t Catalogues Item                       | Number | Unit                 |
| A40290 Cush Jay xtreme                               | 6x16 with tritex cover                  | 1      | EA                   |
|                                                      |                                         |        |                      |

| Step | Action                                                                                                |
|------|----------------------------------------------------------------------------------------------------|
| [42] | Click the <b>Benefit Catalogues Item ID possible entries</b> button to search for the required value. |

#### 1.1.43. Pre Authorisation for Claim - Google Chrome

| 8 <    |                           | Pre Authorisation for Claim >><br>Benefit Catlog Items         |                  |          |         | ٩ |
|--------|---------------------------|----------------------------------------------------------------|------------------|----------|---------|---|
|        | Benefit C                 | Catalague Item: A21755                                         |                  |          | - 1     |   |
|        | Benefit Catalague<br>Item | Description                                                    | Benfit Catalague | Ben Type |         |   |
|        | A10010                    | Ankle brace - elastic                                          | ZCF17            | CF2000   | 0       |   |
|        | A10012                    | Ankle brace - moulded with lacing                              | ZCF17            | CF2000   | 0       |   |
|        | A10020                    | Ankle brace - moulded plastic                                  | ZCF17            | CF2000   | 0       |   |
|        | A10021                    | Ankle brace - lace up                                          | ZCF17            | CF2000   | 0       |   |
|        | A10030                    | Ankle brace - neoprene                                         | ZCF17            | CF2000   | 0       |   |
|        | A10031                    | Ankle brace - neoprene with splint (corrective)                | ZCF17            | CF2000   | 0       |   |
|        | A10040                    | Ankle brace - pneumatic                                        | ZCF17            | CF2000   | 0       |   |
| $\sim$ | A10050                    | Ankle foot orthosis - leg rotation control - resting splint    | ZCF17            | CF2000   | 0       |   |
|        | A10060                    | Ankle foot orthosis - plantar flexion control - resting splint | ZCF17            | CF2000   | 0       |   |
| *F     | A10070                    | Ankle foot orthosis - moulded - with lapped joint              | ZCF17            | CF2000   | O       |   |
| Be     | A10080                    | Ankle foot orthosis - moulded - with system joint              | ZCF17            | CF2000   | 0       |   |
| lte    | A10090                    | Ankle foot orthosis - USMC spring loaded with socket           | ZCF17            | CF2000   | 0       |   |
| A4     |                           |                                                                |                  | Close    | Confirm |   |

| Step | Action                                            |
|------|---------------------------------------------------|
| [43] | Enter A21755 in the Benefit Catalogue Item field. |

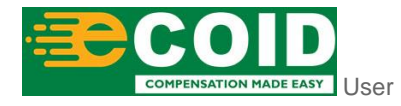

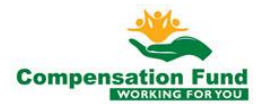

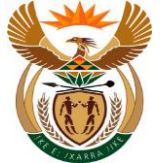

### 1.1.44. Pre Authorisation for Claim - Google Chrome

| <      |                           | Pre Authorisation for Clair<br>Benefit Catlog Items            | m 🗤              |          |         | Q  |
|--------|---------------------------|----------------------------------------------------------------|------------------|----------|---------|----|
| l      | Benefit C                 | atalague Item: <u>A21755</u>                                   |                  |          |         |    |
|        | Benefit Catalague<br>Item | Description                                                    | Benfit Catalague | Ben Type |         |    |
|        | A10010                    | Ankle brace - elastic                                          | ZCF17            | CF2000   | 0       |    |
|        | A10012                    | Ankle brace - moulded with lacing                              | ZCF17            | CF2000   | 0       |    |
|        | A10020                    | Ankle brace - moulded plastic                                  | ZCF17            | CF2000   | 0       |    |
|        | A10021                    | Ankle brace - lace up                                          | ZCF17            | CF2000   | 0       |    |
|        | A10030                    | Ankle brace - neoprene                                         | ZCF17            | CF2000   | 0       |    |
|        | A10031                    | Ankle brace - neoprene with splint (corrective)                | ZCF17            | CF2000   | 0       |    |
|        | A10040                    | Ankle brace - pneumatic                                        | ZCF17            | CF2000   | 0       |    |
| $\sim$ | A10050                    | Ankle foot orthosis - leg rotation control - resting splint    | ZCF17            | CF2000   | 0       |    |
|        | A10060                    | Ankle foot orthosis - plantar flexion control - resting splint | ZCF17            | CF2000   | 0       |    |
| *=     | A10070                    | Ankle foot orthosis - moulded - with lapped joint              | ZCF17            | CF2000   | 0       | ue |
| Be     | A10080                    | Ankle foot orthosis - moulded - with system joint              | ZCF17            | CF2000   | 0       |    |
| lte    | A10090                    | Ankle foot orthosis - USMC spring loaded with socket           | ZCF17            | CF2000   | 0       |    |
| A4     |                           |                                                                |                  | Close    | Confirm |    |
|        |                           |                                                                |                  |          |         |    |

| Step | Action           |          |                             |
|------|------------------|----------|-----------------------------|
| [44] | Click the Search | ک Search | button to start the search. |

#### 1.1.45. Pre Authorisation for Claim - Google Chrome

| 8 <       |                           |                 | Pre Authorisatio<br>Benefit Ca | tlog Items |                  |          |         | ٩   |
|-----------|---------------------------|-----------------|--------------------------------|------------|------------------|----------|---------|-----|
|           | Benefit C                 | Catalague Item; | A21755<br>Q Search             |            |                  |          | 1       |     |
|           | Benefit Catalague<br>Item | Description     |                                |            | Benfit Catalague | Ben Type |         |     |
|           | A21755                    | Refit AK endo   | skeletal CAT 3                 |            | ZCF17            | CF2000   | $\circ$ |     |
|           |                           |                 |                                |            |                  |          | 45      |     |
|           |                           |                 |                                |            |                  |          | 0       |     |
|           |                           |                 |                                |            |                  |          | 0       |     |
|           |                           |                 |                                |            |                  |          | 0       |     |
|           |                           |                 |                                |            |                  |          | 0       |     |
|           |                           |                 |                                |            |                  |          | 0       |     |
| ~         |                           |                 |                                |            |                  |          | 0       |     |
|           |                           |                 |                                |            |                  |          | 0       |     |
| *         |                           |                 |                                |            |                  |          | 0       | gue |
| B∉<br>Ite |                           |                 |                                |            |                  |          | 0       |     |
| A4        |                           |                 |                                |            |                  |          |         |     |
|           |                           |                 |                                |            |                  | Close    | Confirm |     |

| Step | Action                                                                                               |
|------|----------------------------------------------------------------------------------------------------|
| [45] | Click to select the <b>Benefit Catalogues Item ID</b> $^{igodoldoldoldoldoldoldoldoldoldoldoldoldol$ |

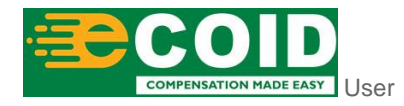

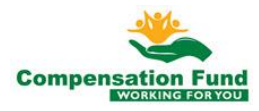

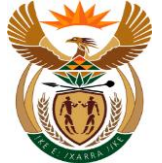

### 1.1.46. Pre Authorisation for Claim - Google Chrome

| 8 <                | ☆ CompEasy                |                               | Pre Authorisation for Cla | im $\sim$        |          |                         | Q   |
|--------------------|---------------------------|-------------------------------|---------------------------|------------------|----------|-------------------------|-----|
|                    |                           |                               | Pre-Authorisation         |                  |          |                         |     |
|                    | What was the Previous     | s circumference of the Limb:  | 45cm                      |                  |          |                         |     |
|                    | What was the current      | t circumference of the Limb:  | 43cm                      |                  |          |                         |     |
|                    | Who was the Previou       | s supplier of the Prosthesis: | Dizzy                     |                  |          |                         |     |
| 1 A                |                           |                               | Benefit Catlog Items      |                  |          |                         |     |
|                    | Benefit                   | Catalague Item: A21755        | Search                    |                  |          |                         |     |
|                    | Benefit Catalague<br>Item | Description                   |                           | Benfit Catalague | Ben Type |                         |     |
|                    | A21755                    | Refit AK endoskeletal CA      | Т 3                       | ZCF17            | CF2000   |                         |     |
| ~                  |                           |                               |                           |                  | Close    | Confirm                 |     |
| *Perio             | d 01.10.2020              | ₩ <sub>to</sub> 01            | .12.2020                  |                  |          | 46<br>Add Benfit Catalo | gue |
| Benefit<br>Item IE | t Catalogues Lon          | g text of Benefit Catalogues  | Item                      | Numb             | er       | Unit                    |     |
|                    |                           |                               |                           |                  |          |                         |     |

| Step | Action                                                    |
|------|-----------------------------------------------------------|
| [46] | Click the <b>Confirm</b> button to confirm the selection. |

#### 1.1.47. Pre Authorisation for Claim - Google Chrome

| A CompEasy Pre Authorisation for Claim ∨                                                                   |        | ٩                      |
|----------------------------------------------------------------------------------------------------|--------|------------------------|
| Pre-Authorisation                                                                                          |        |                        |
| What was the Previous circumference of the Limb: 45cm What was the current circumference of the Limb: 43cm |        |                        |
| Who was the Previous supplier of the Prosthesis: Dizzy                                                     |        |                        |
| What was the Date when the Previous Prosthesis v<br>suppl Add Benefit Catalogues<br>Type of Orthol         |        |                        |
| Type of Prosthetics Upper L<br>Orthotic and Prostetic (ZCF17)                                              |        |                        |
| Type of Other Assistive Device A21755                                                                      |        |                        |
| Quantity:     2     47 Add Benefit Close                                                                   |        |                        |
| *period 01.10.2020 🕮 *to 01.12.2020 🖼                                                                      |        | 🚓 Add Benfit Catalogue |
| Benefit Catalogues Long text of Benefit Catalogues Item Item ID                                            | Number | Unit                   |
| A40290 Cush Jay xtreme 16x16 with tritex cover                                                             | 1      | EA 💼                   |

| Step | Action                                       |
|------|----------------------------------------------|
| [47] | Enter <b>2</b> in the <b>Quantity</b> field. |

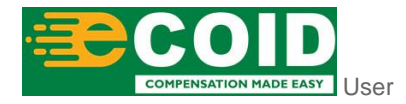

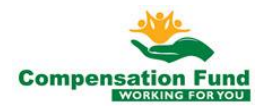

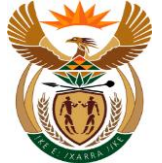

#### 1.1.48. Pre Authorisation for Claim - Google Chrome

| A c CompEasy                                                                                    |                                                       |        | ٩                      |
|-------------------------------------------------------------------------------------------------|-------------------------------------------------------|--------|------------------------|
|                                                                                                 | Pre-Authorisation                                     |        |                        |
| What was the Previous circumference of the Lim                                                  | 45cm                                                  |        |                        |
| What was the current circumference of the Lim<br>Who was the Previous supplier of the Prosthesi | s: Dizzy                                              |        |                        |
| What was the Date when the Previous Prosthesis v<br>suppl                                       | Add Benefit Catalogues                                |        |                        |
| Type of Prosthetics Upper Li                                                                    | Benfits Catalogues:<br>Orthotic and Prostetic (ZCF17) |        |                        |
| Type of Prosthetics Lower Li-<br>Type of Other Assistive Devic                                  | Benefit Catalogues Item ID:<br>A21755                 |        |                        |
|                                                                                                 | Quantity:                                             |        |                        |
| ✓ Pre-Authorisation Benefits Selection                                                          | ∽‡ Add Benefit Close                                  |        |                        |
| *Period 01.10.2020 🗐 *to                                                                        | 1.12.2020                                             |        | 🛃 Add Benfit Catalogue |
| Benefit Catalogues Long text of Benefit Catalogu                                                | es Item                                               | Number | Unit                   |
| A40290 Cush Jay xtreme 16x16 with t                                                             | ritex cover                                           | 1      | EA 🗑                   |
|                                                                                                 |                                                       |        |                        |

| Step | Action                                                                |
|------|-----------------------------------------------------------------------|
| [48] | Click the Add Benefit <sup>4</sup> Add Benefit button to add benefit. |

#### 1.1.49. Pre Authorisation for Claim - Google Chrome

|                                                     | pEasy                                | Pre Authorisation for Claim $\checkmark$ |        | Q                        |
|-----------------------------------------------------|--------------------------------------|------------------------------------------|--------|--------------------------|
|                                                     |                                      | Pre-Authorisation                        |        |                          |
| What was the F                                      | revious circumference of the Limb:   | 45cm                                     |        |                          |
| What was the                                        | current circumference of the Limb:   | 43cm                                     |        |                          |
| Who was the                                         | Previous supplier of the Prosthesis: | Dizzy                                    |        |                          |
| What was the Date                                   | when the Previous Prosthesis was     | 01.01.2015                               |        | Ē                        |
|                                                     | Type of Orthotics:                   | Not Applicable                           |        | $\sim$                   |
|                                                     | Type of Prosthetics Upper Limb:      | Not Applicable                           |        | $\sim$                   |
|                                                     | Type of Prosthetics Lower Limb:      | Below Knee Prosthesis                    |        | $\sim$                   |
|                                                     | Type of Other Assistive Devices:     | Not Applicable                           |        | $\sim$                   |
| ✓ Pre-Authorisati                                   | on Benefits Selection                | 12.2020                                  |        | [₽] Add Benfit Catalogue |
| *Period 01.10.2020                                  |                                      |                                          |        | L                        |
| *Period 01.10.2020<br>Benefit Catalogues<br>Item ID | Long text of Benefit Catalogues I    | tem                                      | Number | Unit                     |

| Step | Action                                                 |
|------|--------------------------------------------------------|
| [49] | Click in the area below the scroll bar to scroll down. |

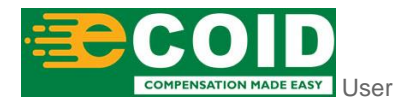

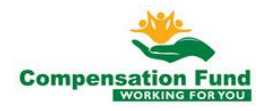

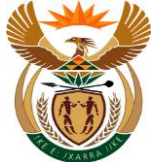

#### 1.1.50. Pre Authorisation for Claim - Google Chrome

| ≤ < îŝ <mark>≽⊂</mark>                                                                  | mpEasy                                                                                                    | Pre Authorisation for Claim $ \smallsetminus $ |                  |                                            | Q             |
|-----------------------------------------------------------------------------------------|----------------------------------------------------------------------------------------------------|------------------------------------------------|------------------|--------------------------------------------|---------------|
|                                                                                         |                                                                                                    | Pre-Authorisation                              |                  |                                            |               |
|                                                                                         | Type of Prosthetics Lower Limb:                                                                               | Below Knee Prosthesis                          |                  | ~                                          |               |
|                                                                                         | Type of Other Assistive Devices:                                                                              | Not Applicable                                 |                  | ~                                          |               |
| ✓ Pre-Authorisa                                                                         | tion Benefits Selection                                                                                       |                                                |                  |                                            |               |
| *Period<br>Benefit Catalogues<br>Item ID                                                | 20 to 01.                                                                                                    | 12.2020 📰                                      | Number           | Unit                                       | fit Catalogue |
| *Period 01.10.202<br>Benefit Catalogues<br>Item ID<br>A40290                            | 20 EI *to 01.<br>Long text of Benefit Catalogues<br>Cush Jay xtreme 16x16 with trite                          | 12.2020 EII<br>Item<br>ex cover                | Number<br>1      | Unit<br>EA                                 | fit Catalogue |
| *Period 01.10.202<br>Benefit Catalogues<br>Item ID<br>A40290<br>A21755                  | 20 • 11<br>Long text of Benefit Catalogues<br>Cush Jay xtreme 16x16 with tritt<br>Refit AK endoskeletal CAT 3 | Item ex cover                                  | Number<br>1<br>2 | Unit<br>EA<br>EA                           | fit Catalogue |
| *Period 01.10.202<br>Benefit Catalogues<br>Item ID<br>A40290<br>A21755<br>Pre-Authorisa | 20 II • to Decuments                                                                                          | 12.2020 E3                                     | Number<br>1<br>2 | L <sup>*</sup> Add Ben<br>Unit<br>EA<br>EA | fit Catalogue |

If the wrong Benefit Catalogue item is added on the system, it can be easily deleted by using the delete button and the correct one can be loaded.

| Step | Action                                                                |
|------|-----------------------------------------------------------------------|
| [50] | Click the <b>Expand</b> Node to open the Pre-Authorisation Documents. |

#### 1.1.51. Pre Authorisation for Claim - Google Chrome

|                                                                                      | CompEasy                  |                                                                                                    | Pre Authorisation for Claim $ \smallsetminus $ |        |                        |
|--------------------------------------------------------------------------------------|---------------------------|----------------------------------------------------------------------------------------------------|------------------------------------------------|--------|------------------------|
|                                                                                      |                           |                                                                                                    | Pre-Authorisation                              |        |                        |
|                                                                                      | Type of Pros              | thetics Lower Limb                                                                                                    | Below Knee Prosthesis                          |        | ~                      |
|                                                                                      | Type of Othe              | er Assistive Devices                                                                                                    | Not Applicable                                 |        | ~                      |
| <ul> <li>Pre-Author</li> <li>*Period</li> <li>Benefit Catalog<br/>Item ID</li> </ul> | 0.2020<br>us Long text of | Selection          Image: Selection         Image: Selection | 1.12.2020 🔠                                    | Number | 표 Add Benfit Catalogue |
| A40290                                                                               | Cush Jay xt               | reme 16x16 with tr                                                                                                    | itex cover                                     | 1      | EA                     |
| A21755                                                                               | Refit AK end              | doskeletal CAT 3                                                                                                    |                                                | 2      | EA 💼                   |
| Pre-Autho                                                                            | orisation Documer         | nts                                                                                                    |                                                |        |                        |
|                                                                                      |                           |                                                                                                    |                                                |        |                        |

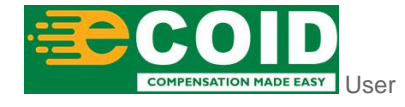

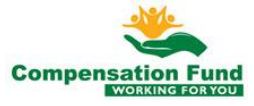

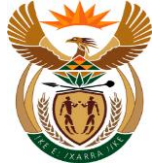

| Step | Action                                                 |
|------|--------------------------------------------------------|
| [51] | Click in the area below the scroll bar to scroll down. |

## **1.1.52. Pre Authorisation for Claim - Google Chrome**

| < ि <mark>≩Com</mark> | pEasy               |                    | Pre Authorisation for Claim $\sim$ |                |    | Q            |
|-----------------------|---------------------|--------------------|------------------------------------|----------------|----|--------------|
|                       |                     |                    | Pre-Authorisation                  |                |    |              |
| M40230                | Cush Jay Xireme 10  | XTO MILLINEX COASI |                                    | 1              | LA |              |
| A21755                | Refit AK endoskelet | al CAT 3           |                                    | 2              | EA | 1            |
|                       |                     |                    |                                    |                |    |              |
| ✓ Pre-Authorisati     | on Documents        |                    |                                    |                |    |              |
|                       |                     |                    |                                    | *Document type |    | × +          |
|                       |                     |                    |                                    |                |    |              |
|                       |                     |                    |                                    |                |    | (52)         |
|                       |                     |                    | No files found.                    |                |    |              |
|                       |                     |                    | use the + Button                   |                |    |              |
|                       |                     |                    |                                    |                |    |              |
|                       |                     |                    |                                    |                |    |              |
|                       |                     |                    |                                    |                |    |              |
|                       |                     |                    |                                    |                |    | + Submission |

| Step | Action                                                                                |
|------|---------------------------------------------------------------------------------------|
| [52] | Click the <b>Document type</b> drop down option button to display the available list. |

#### 1.1.53. Pre Authorisation for Claim - Google Chrome

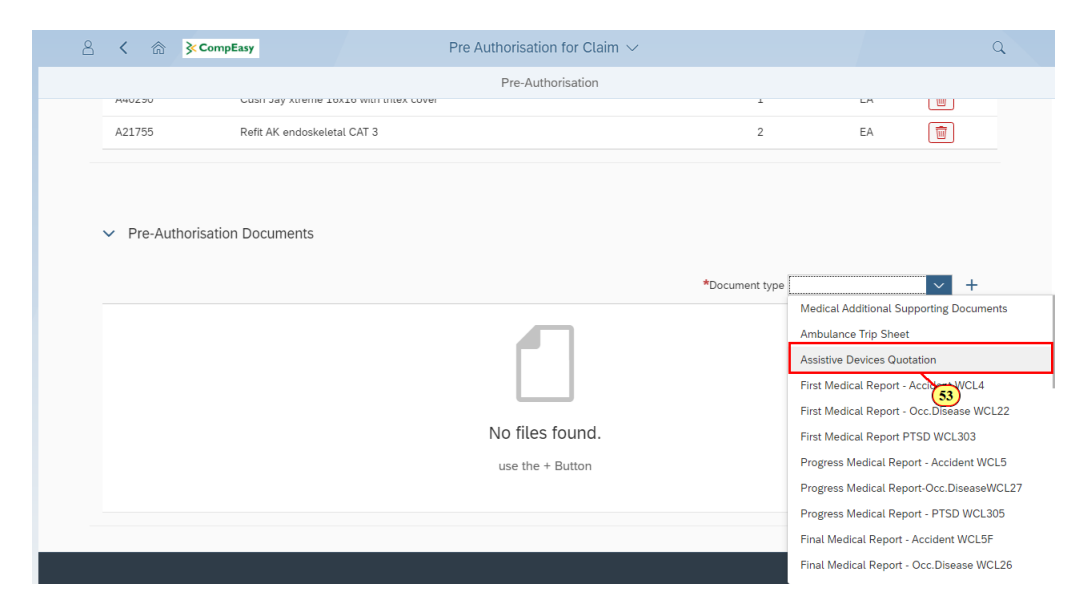

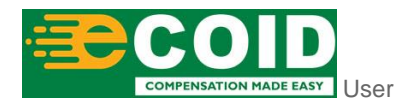

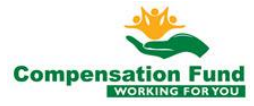

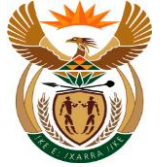

| Step | Action                                                 |
|------|--------------------------------------------------------|
| [53] | Click on the <b>Document Type</b> option to select it. |

# 1.1.54. Pre Authorisation for Claim - Google Chrome

| 8 < ⋒ ≱∙      | CompEasy                    | Pre Authorisation for Claim $ \smallsetminus $ |                          |                 | Q      |
|---------------|-----------------------------|------------------------------------------------|--------------------------|-----------------|--------|
|               |                             | Pre-Authorisation                              |                          |                 |        |
| A40230        | Cuart bay kuenie 10x10 with | ultex cover                                    |                          |                 |        |
| A21755        | Refit AK endoskeletal CAT 3 |                                                | 2                        | EA              |        |
|               |                             |                                                |                          |                 |        |
| ✓ Pre-Authori | sation Documents            |                                                |                          |                 |        |
|               | ation bocaments             |                                                |                          |                 | _      |
|               |                             |                                                | *Document type Assistive | e Devices Quota | ti ~ + |
|               |                             |                                                |                          |                 | 54     |
|               |                             | No files found.                                |                          |                 |        |
|               |                             | use the + Button                               |                          |                 |        |
|               |                             |                                                |                          |                 |        |
|               |                             |                                                |                          |                 |        |
|               |                             |                                                |                          |                 | + Subr |
|               |                             |                                                |                          |                 |        |

| Step | Action                                              |
|------|-----------------------------------------------------|
| [54] | Click the <b>Add</b> + button to upload a document. |

#### 1.1.55. Pre Authorisation for Claim - Google Chrome

| 8 <  | ☆ Cor         | mpEasy                                                       | Pre Authorisation f                | or Claim 🗸       |                  |           | Q       |
|------|---------------|--------------------------------------------------------------|------------------------------------|------------------|------------------|-----------|---------|
|      |               |                                                              | Pre-Authori                        | sation           |                  |           |         |
| MHU. | 12.50         | сизн зау хнетне тох                                          | TO MITLUTIEX COARL                 |                  | Ŧ                | LA        |         |
| A21  | 1755          | Refit AK endoskeletal                                        | CAT 3                              |                  | 2                | EA        |         |
|      |               | Open                                                         |                                    |                  |                  | ×         |         |
|      |               | $\leftarrow \rightarrow \neg \uparrow$ $\blacksquare$ > This | PC > Desktop                       | ٽ ~              | Search Desktop   | م         |         |
| _    |               | Organise 🔻 New folder                                        |                                    |                  | 8=               | - 🔳 🕜     |         |
| ✓ P  | Pre-Authorisa | Standard Docum ^                                             | Name                               | Date modified    | Туре             | Size ^    |         |
|      |               | Creative Cloud Fil                                           | Doctors Invoice                    | 2020/10/08 12:07 | Adobe Acrobat D  | 7 KB      |         |
|      |               |                                                              | YES YES                            | 2020/10/05 11:48 | Text Document    | 2 KB      | ati 🗸 🕂 |
|      |               | OneDrive - Persor                                            | How to Capture a Pre-Authorisation | 2020/10/04 11:26 | Producer Package | 44 879 KB |         |
|      |               | <ul> <li>Transnet</li> </ul>                                 | Fiori Link                         | 2020/10/02 11:16 | Text Document    | 1 KB      |         |
|      |               | Projects Cloud Is                                            | Pre-Auth Motivation                | 2020/10/01 13:58 | Adobe Acrobat D  | 7 KB      |         |
|      |               | - riojecti cioda il                                          | Assistive Device Quotation         | 2020/10/01 13:58 | Adobe Acrobat D  | 7 KB      |         |
|      |               | 💻 This PC                                                    | Medical Report                     | 2020/10/01 13:58 | Adobe Acrobat D  | 7 KB      |         |
|      |               | 3D Objects                                                   | 🔊 SA ID                            | (55)'10/01 13:58 | Adobe Acrobat D  | 7 KB 🗸    |         |
|      |               | 📃 Desktop 🗸 🗸                                                | <                                  |                  |                  | >         |         |
|      |               | File na                                                      | me: Assistive Device               |                  | All Files        | ~         |         |
|      |               |                                                              |                                    |                  | Open             | Cancel    |         |
|      |               |                                                              |                                    |                  |                  |           |         |
|      |               |                                                              |                                    |                  |                  |           |         |
|      |               |                                                              |                                    |                  |                  |           |         |
| _    |               |                                                              |                                    |                  |                  |           |         |
|      |               |                                                              |                                    |                  |                  |           | + s     |

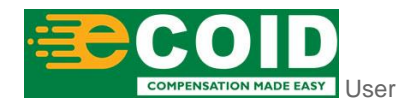

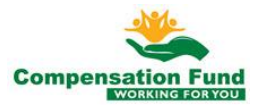

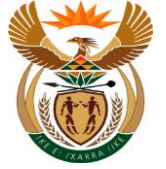

| <b>i</b> | Repeat Step 1.1.52 to 1.1.55 to add more documents. |
|----------|-----------------------------------------------------|
|          |                                                     |

| Step | Action                                                                                   |
|------|------------------------------------------------------------------------------------------|
| [55] | Double click on the <b>Document Type</b> Assistive Device Quotation option to select it. |

# 1.1.56. Pre Authorisation for Claim - Google Chrome

|                          | asy                               | Pre Authorisation for Claim $ \sim $ |                       |                   | ų       |
|--------------------------|-----------------------------------|--------------------------------------|-----------------------|-------------------|---------|
|                          |                                   | Pre-Authorisation                    |                       |                   |         |
| A40230                   | Cush Jay Xuenie 10X10 with thexit | LUVEI                                | 1                     | LA                |         |
| A21755                   | Refit AK endoskeletal CAT 3       |                                      | 2                     | EA                | 1       |
|                          |                                   |                                      |                       |                   |         |
| Pre-Authorisation        | Documents                         |                                      |                       |                   |         |
|                          |                                   |                                      |                       |                   |         |
|                          |                                   |                                      | *Document type Pre-Au | th Assistive Devi | ces 🗸 🕂 |
|                          |                                   |                                      |                       |                   | (56)    |
|                          |                                   |                                      |                       |                   |         |
|                          |                                   | No files found.                      |                       |                   |         |
|                          |                                   | No files found.                      |                       |                   |         |
| Pre-Auth for A           | ssitive device.pdf                | No files found.<br>use the + Button  |                       |                   |         |
| Pre-Auth for A<br>6.5 KB | ssitive device.pdf                | No files found.<br>use the + Button  |                       |                   |         |
| Pre-Auth for A<br>6.5 KB | ssitive device.pdf                | No files found.<br>use the + Button  |                       |                   | + Submi |

| Step | Action                                                                                 |
|------|----------------------------------------------------------------------------------------|
| [56] | Click the <b>Document type </b> drop down option button to display the available list. |

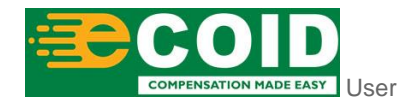

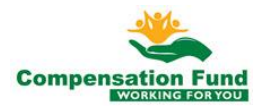

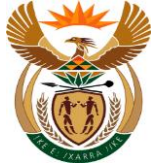

## 1.1.57. Pre Authorisation for Claim - Google Chrome

| 8 < 🍙 🎉                      | CompEasy                               |                   |                          |                         |        |
|------------------------------|----------------------------------------|-------------------|--------------------------|-------------------------|--------|
|                              |                                        | Pre-Authorisation |                          |                         |        |
| ✓ Pre-Authoris               | sation Benefits Selection              |                   |                          |                         |        |
| *Period 01.10.2              | 2020 🛅 🔥 01.12.202                     | 0                 |                          | 正* Add Benfit Catalogue |        |
| Benefit Catalogue<br>Item ID | Long text of Benefit Catalogues Item   |                   | Number                   | Unit                    |        |
| A40290                       | Cush Jay xtreme 16x16 with tritex cove | r                 | 1                        | EA 💼                    |        |
| A21755                       | Refit AK endoskeletai CAT 3            | Confirm           | 2                        | EA 💼                    |        |
| ✓ Pre-Authori                | sation Documents                       | Ves<br>57         | *Document type Assistive | ) Devices Quotatis 🗸 🕂  |        |
| Assisti<br>6,3 KB            | ve Device Quotation.pdf                |                   |                          | 8                       |        |
|                              |                                        |                   |                          |                         | 1.00.0 |

| Step | Action                                                  |
|------|---------------------------------------------------------|
| [57] | Click the <b>Yes</b> button to acknowledge the message. |

# 1.1.58. Pre Authorisation for Claim - Google Chrome

| A CompEasy                                                        | Pre Authorisation for Claim $ \sim $             |                |                        | à            |
|-------------------------------------------------------------------|--------------------------------------------------|----------------|------------------------|--------------|
|                                                                   | Pre-Authorisation                                |                |                        |              |
| <ul> <li>Pre-Authorisation Benefits Selection</li> </ul>          |                                                  |                |                        |              |
| *Period dd.MM.yyyy 🖪 *to dd.M                                     | Myyyy 📰                                          |                | 또 Add Benfit Catalogue |              |
| Benefit Catalogues<br>Item ID Long text of Benefit Catalogues Ite | m                                                | Number         | Unit                   |              |
|                                                                   | No data                                          |                |                        |              |
|                                                                   | Success                                          |                |                        |              |
|                                                                   | Pre-Authorisation has been created successfully. |                |                        |              |
| <ul> <li>Pre-Authorisation Documents</li> </ul>                   | OK                                               |                |                        |              |
|                                                                   | 58                                               | *Document type | ~ +                    |              |
|                                                                   |                                                  |                |                        |              |
|                                                                   | No files found.                                  |                |                        |              |
|                                                                   |                                                  |                | 1                      | + Submission |

| Step | Action                                                 |
|------|--------------------------------------------------------|
| [58] | Click the <b>OK</b> button to acknowledge the message. |

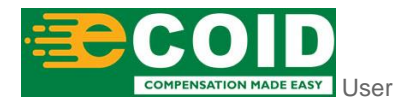

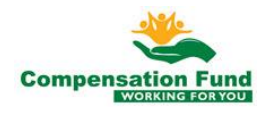

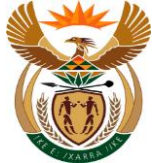

#### 1.1.59. Pre Authorisation for Claim - Google Chrome

| A CompEasy                                                                                                    | Pre Authorisation for Claim $ \smallsetminus $ | ٩            |  |  |  |  |  |
|----------------------------------------------------------------------------------------------------|------------------------------------------------|--------------|--|--|--|--|--|
| Pre-Authorisation                                                                                                    |                                                |              |  |  |  |  |  |
| Please note that users need to be authorised to submit or view medical reports, invoices, and pre-authorisations on behalf of a Healthcare Practice. Kindly apply for authorisation through the Organisation Authorisation App. |                                                |              |  |  |  |  |  |
| Please capture all mandatory fields *                                                                                                    |                                                |              |  |  |  |  |  |
| <ul> <li>Pre-Authorisation Header Data</li> </ul>                                                                                                    |                                                |              |  |  |  |  |  |
| *Service Provider Number:                                                                                                    | Please select Service Provider number          | <u>8</u>     |  |  |  |  |  |
| Service Provider Name:                                                                                                    |                                                |              |  |  |  |  |  |
| Practice Number:                                                                                                    |                                                |              |  |  |  |  |  |
| *Claim Number:                                                                                                    | Please enter Claim number                      |              |  |  |  |  |  |
| Ex(Old)ClaimNo:                                                                                                    | M/1030674/1                                    |              |  |  |  |  |  |
| Name and Surname of Employee:                                                                                                    |                                                |              |  |  |  |  |  |
| ID number of Employee:                                                                                                    |                                                |              |  |  |  |  |  |
| Employer:                                                                                                    |                                                |              |  |  |  |  |  |
| *Pre-Auth Type:                                                                                                    |                                                | $\sim$       |  |  |  |  |  |
| Date Created:                                                                                                    | 08.10.2020                                     |              |  |  |  |  |  |
| *Notes:                                                                                                    |                                                |              |  |  |  |  |  |
|                                                                                                    |                                                | + Submission |  |  |  |  |  |

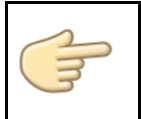

Well done! You have successfully submitted Pre-Authorisation Request for Assistive Device using the APP.

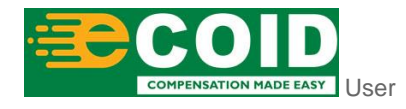

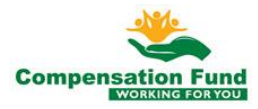